## **UM11214** KITPF8121FRDMEVM evaluation board Rev. 1.0 – 22 April 2019

User guide

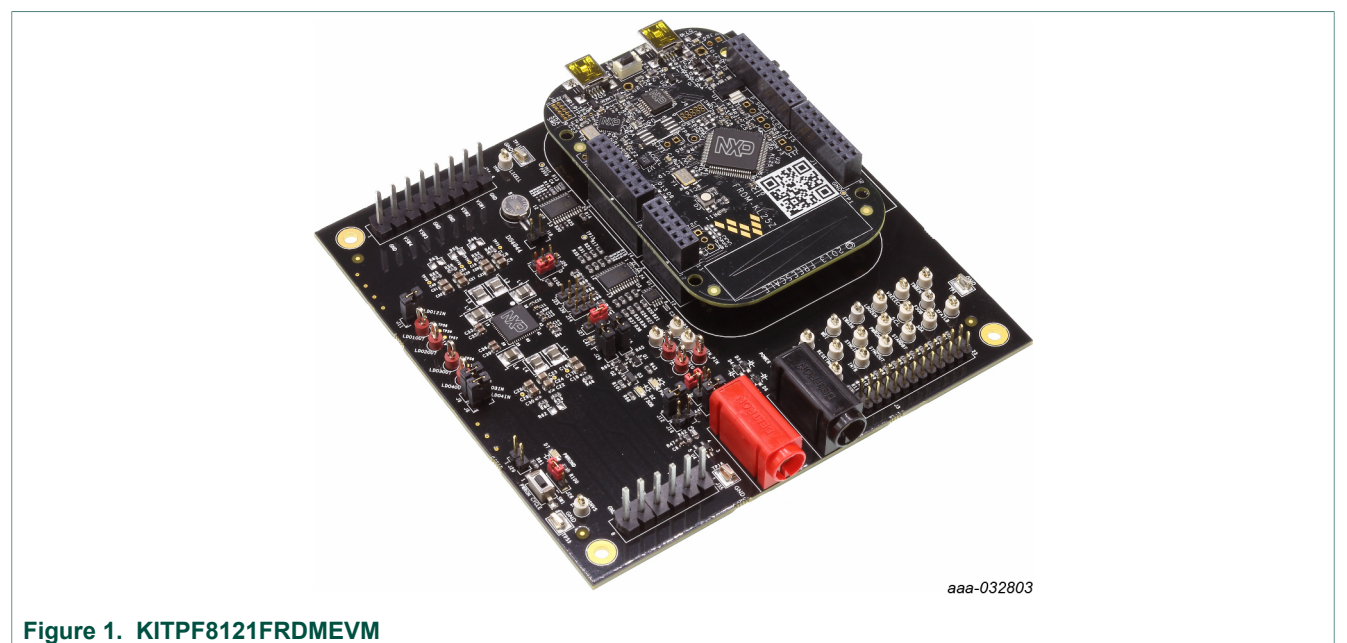

#### rigule I. KIIPF0121FKDIM

#### **Important Notice**

NXP provides the enclosed product(s) under the following conditions:

This evaluation kit is intended for use of ENGINEERING DEVELOPMENT OR EVALUATION PURPOSES ONLY. It is provided as a sample IC pre-soldered to a printed circuit board to make it easier to access inputs, outputs, and supply terminals. This evaluation board may be used with any development system or other source of I/O signals by simply connecting it to the host MCU or computer board via off-the-shelf cables. This evaluation board is not a Reference Design and is not intended to represent a final design recommendation for any particular application. Final device in an application will be heavily dependent on proper printed circuit board layout and heat sinking design as well as attention to supply filtering, transient suppression, and I/O signal quality.

The goods provided may not be complete in terms of required design, marketing, and or manufacturing related protective considerations, including product safety measures typically found in the end product incorporating the goods. Due to the open construction of the product, it is the user's responsibility to take any and all appropriate precautions with regard to electrostatic discharge. In order to minimize risks associated with the customers applications, adequate design and operating safeguards must be provided by the customer to minimize inherent or procedural hazards. For any safety concerns, contact NXP sales and technical support services.

Should this evaluation kit not meet the specifications indicated in the kit, it may be returned within 30 days from the date of delivery and will be replaced by a new kit.

NXP reserves the right to make changes without further notice to any products herein. NXP makes no warranty, representation or guarantee regarding the suitability of its products for any particular purpose, nor does NXP assume any liability arising out of the application or use of any product or circuit, and specifically disclaims any and all liability, including without limitation consequential or incidental damages. Typical parameters can and do vary in different applications and actual performance may vary over time. All operating parameters, including Typical, must be validated for each customer application by customer's technical experts.

NXP does not convey any license under its patent rights nor the rights of others. NXP products are not designed, intended, or authorized for use as components in systems intended for surgical implant into the body, or other applications intended to support or sustain life, or for any other application in which the failure of the NXP product could create a situation where personal injury or death may occur. Should the Buyer purchase or use NXP products for any such unintended or unauthorized application, the Buyer shall indemnify and hold NXP and its officers, employees, subsidiaries, affiliates, and distributors harmless against all claims, costs, damages, and expenses, and reasonable attorney fees arising out of, directly or indirectly, any claim of personal injury or death associated with such unintended or unauthorized use, even if such claim alleges NXP was negligent regarding the design or manufacture of the part.

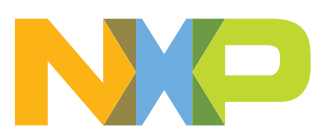

### 1 Introduction

This document is the user guide for the KITPF8121FRDMEVM evaluation board. This document is intended for the engineers involved in the evaluation, design, implementation, and validation of multi-channel power management integrated circuit PF8121.

The scope of this document is to provide the user with information to evaluate the multichannel power management integrated circuit PF8121. This document covers connecting the hardware, installing the software and tools, configuring the environment and using the kit.

The KITPF8121FRDMEVM customer evaluation board provides full access to all the features in the PF8121 device.

| Table 1. | Device | support |
|----------|--------|---------|
|----------|--------|---------|

| Evaluation board | PMIC device | Link                                |
|------------------|-------------|-------------------------------------|
| KITPF8121FRDMEVM | PF8121      | http://www.nxp.com/KITPF8121FRDMEVM |

### 2 Finding kit resources and information on the NXP web site

NXP Semiconductors provides online resources for this evaluation board and its supported device(s) on <u>http://www.nxp.com</u>.

The information page for KITPF8121FRDMEVM evaluation board is at <u>http://</u> <u>www.nxp.com/KITPF8121FRDMEVM</u>. The information page provides overview information, documentation, software and tools, parametrics, ordering information and a **Getting Started** tab. The **Getting Started** tab provides quick-reference information applicable to using the KITPF8121FRDMEVM evaluation board, including the downloadable assets referenced in this document.

### 2.1 Collaborate in the NXP community

The NXP community is for sharing ideas and tips, ask and answer technical questions, and receive input on just about any embedded design topic.

The NXP community is at http://community.nxp.com.

### 3 Getting ready

Working with the KITPF8121FRDMEVM requires the kit contents, additional hardware and a Windows PC workstation with installed software.

### 3.1 Kit contents

- Assembled and tested evaluation board and preprogrammed FRDM-KL25Z microcontroller board in an anti-static bag
- 3.0ft. USB-STD A to USB-B-mini cable
- Quick Start Guide

#### 3.2 Additional hardware

In addition to the kit contents, the following hardware is necessary or beneficial when working with this kit.

• Power supply with a range of 3.0 V to 5.0 V and a current limit set initially to 1.0 A (maximum current consumption can be up to 7.0 A)

#### 3.3 Windows PC workstation

This evaluation board requires a Windows PC workstation. Meeting these minimum specifications should produce great results when working with this evaluation board.

• USB-enabled computer with Windows 7, Windows 8, or Windows 10

#### 3.4 Software

Installing software is necessary to work with this evaluation board. All listed software is available on the evaluation board's information page at <u>http://www.nxp.com/</u> <u>KITPF8121FRDMEVM</u> or from the provided link.

Software package NXP\_FlexGUI\_PF8x\_Rev\_0.7.x or higher contains:

- KL25Z firmware files
- NXP PF8x FlexGUI

### 4 Getting to know the hardware

The NXP analog product development boards provide an easy-to-use platform for evaluating NXP products. The boards support a range of analog, mixed-signal and power solutions. They incorporate monolithic integrated circuits and system-in-package devices that use proven high-volume technology. NXP products offer longer battery life, a smaller form factor, reduced component counts, lower cost and improved performance in powering state-of-the-art systems.

#### 4.1 Kit overview

The KITPF8121FRDMEVM is a customer evaluation board featuring the PF8121 power management IC. The kit integrates all hardware needed to fully evaluate the PMIC.

It integrates a communication bridge based on the FRDM-KL25Z freedom board to interface with the FlexGUI software interface to fully configure and control the PF8121 PMIC.

#### 4.1.1 KITPF8121FRDMEVM features

#### Buck regulators

- SW1, SW2, SW3, SW4, SW5, SW6: 0.4 V to 1.8 V; 2500 mA; 2 % accuracy and dynamic voltage scaling and single, dual, triple or quad-phase configuration
- SW7; 1.0 V to 4.1 V; 2500 mA; 2 % accuracy
- Configurable VTT termination mode on SW6
- Programmable current limit
- Spread-spectrum and manual tuning of switching frequency

UM11214

© NXP B.V. 2019. All rights reserved.

#### LDO regulators

- 4x LDO regulator 1.5 V to 5.0 V, 400 mA: 3 % accuracy with optional load switch mode
- Selectable hardware/software control on LDO2

#### RTC supply VSNVS 1.8 V/3.0 V/3.3 V, 10 mA

• Battery backed memory including coin cell charger with programmable charge current and voltage

#### System features

- 2.5 to 5.5 V operating input voltage range
- USB to I<sup>2</sup>C communication via the FRDM-KL25Z interface
- Selectable hardwire default PMIC configuration or OTP/TBB operation
- Fast mode I<sup>2</sup>C communication at 400 kHz (high speed operation supported by PMIC)
- · Advance system monitoring/diagnostic via PMIC and/or system AMUX
- Master/slave interface connector
- Onboard I/O regulator with 1.8 V/3.3 V selectable output voltage

#### 4.2 Kit featured components

Figure 2 identifies important components on the board.

#### KITPF8121FRDMEVM evaluation board

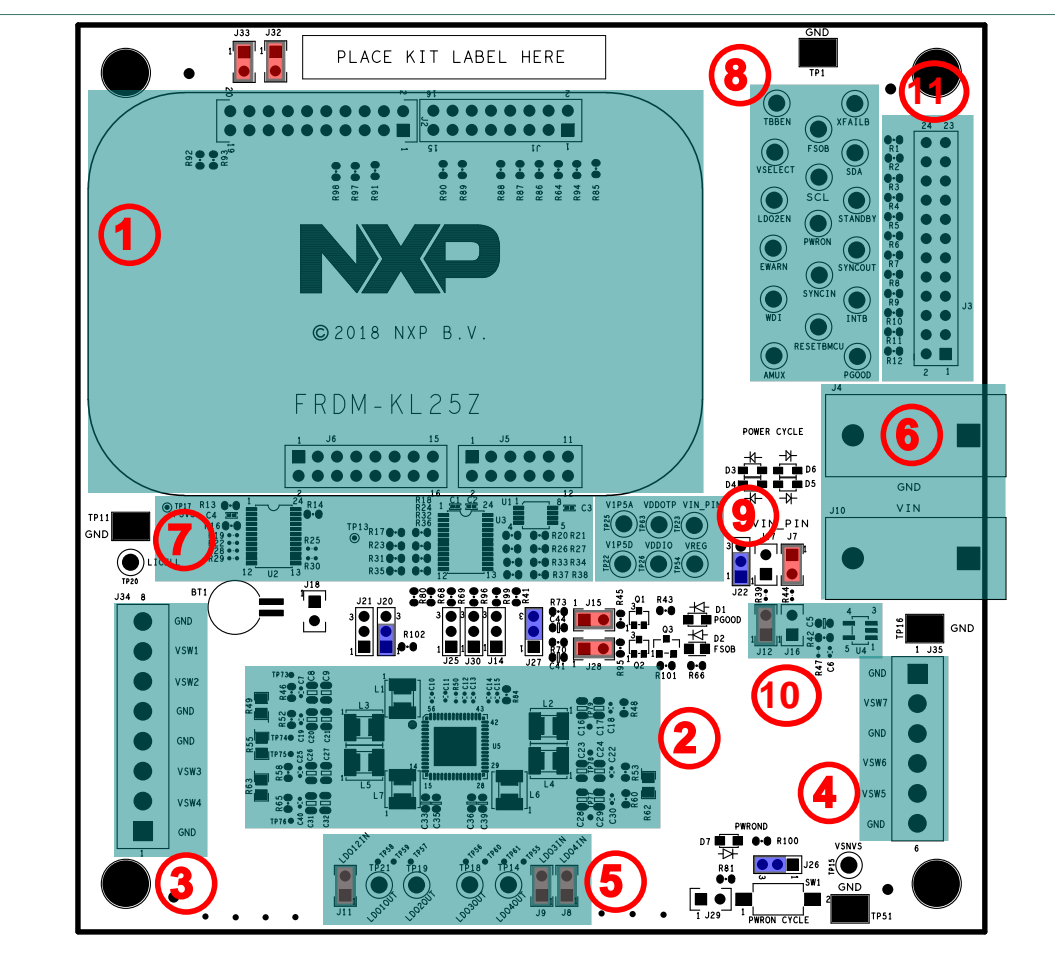

- 1. FRDM-KL25Z Freedom board connector
- 2. PF8121 PMIC
- 3. SW1 to SW4 power connector
- 4. SW5 to SW7 power connector
- 5. LDO output test points
- 6. Input power banana jack
- 7. External analog multiplexer
- 8. PMIC I/O test points
- 9. Analog supplies test points
- 10. 1.8 V/3.3 V external LDO regulator
- 11. Master/slave interface connector

Figure 2. Evaluation board featured component locations

# 4.2.1 PF8121: 12-channel power management integrated circuit for high performance applications

#### 4.2.1.1 General description

The PF8121 is a power management integrated circuit (PMIC) designed for high performance consumer applications. It features seven high efficiency buck converters and four linear regulators for powering the processor, memory and miscellaneous peripherals.

#### KITPF8121FRDMEVM evaluation board

Built-in one time programmable memory stores key startup configurations, drastically reducing external components typically used to set output voltage and sequence of external regulators. Regulator parameters are adjustable through high-speed I<sup>2</sup>C after start up offering flexibility for different system states.

PF8121 is the consumer version of the higher end device, it features seven switching regulators and four LDOs, providing same power management and digital control with standard consumer qualification rating to address a cost effective platform for consumer applications.

#### 4.2.1.2 Features

- · Up to seven high efficiency buck converters
- Four linear regulators with load switch options
- RTC supply and coin cell charger
- Watchdog timer/monitor
- Voltage and system monitoring circuits
- One time programmable device configuration
- 3.4 MHz I<sup>2</sup>C communication interface
- 56-pin 8 x 8 QFN package

#### 4.3 Schematic, board layout and bill of materials

The board layout and bill of materials for the KITPF8121FRDMEVM evaluation board are available at <u>http://www.nxp.com/KITPF8121FRDMEVM</u>.

#### KITPF8121FRDMEVM evaluation board

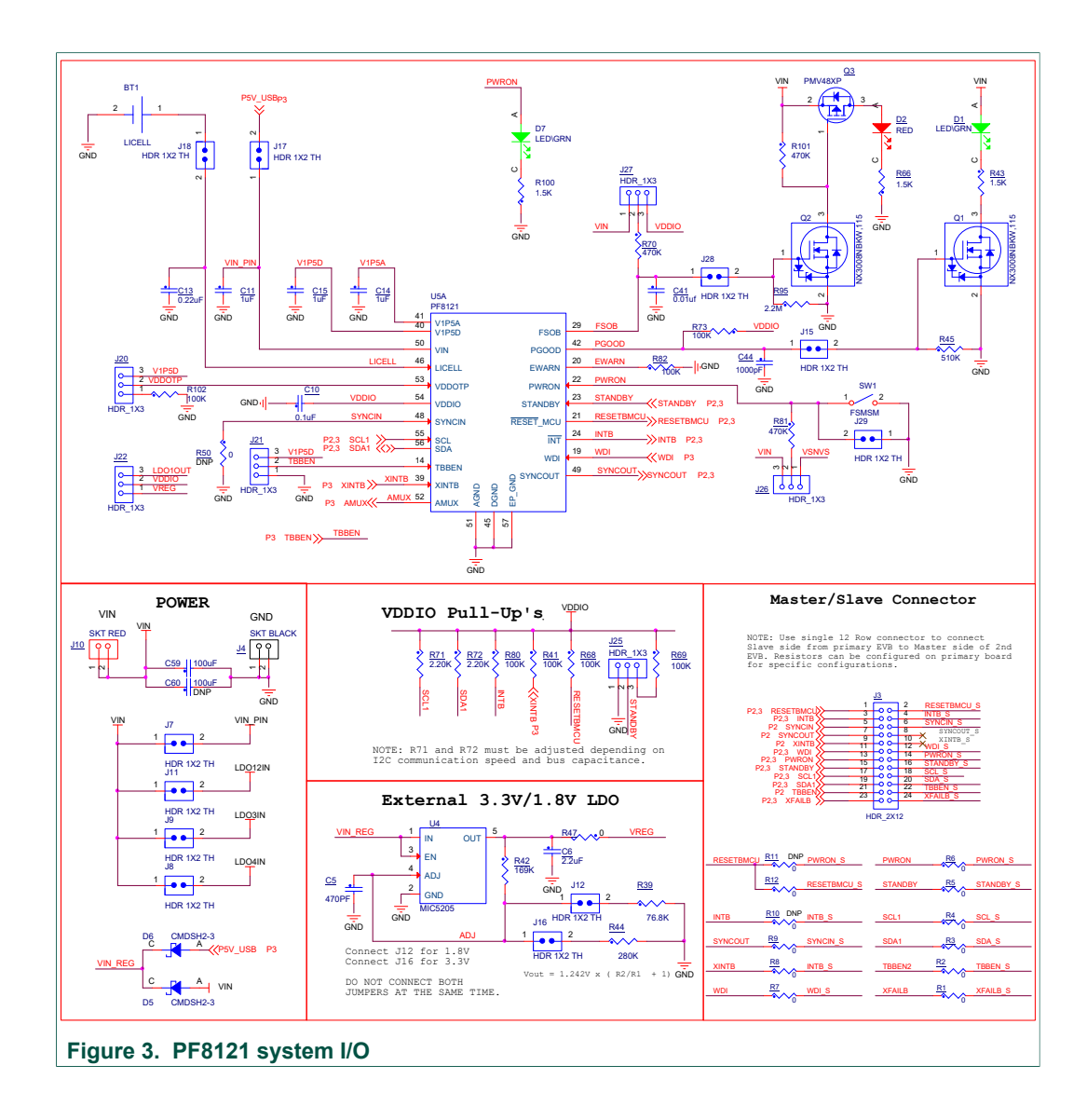

#### KITPF8121FRDMEVM evaluation board

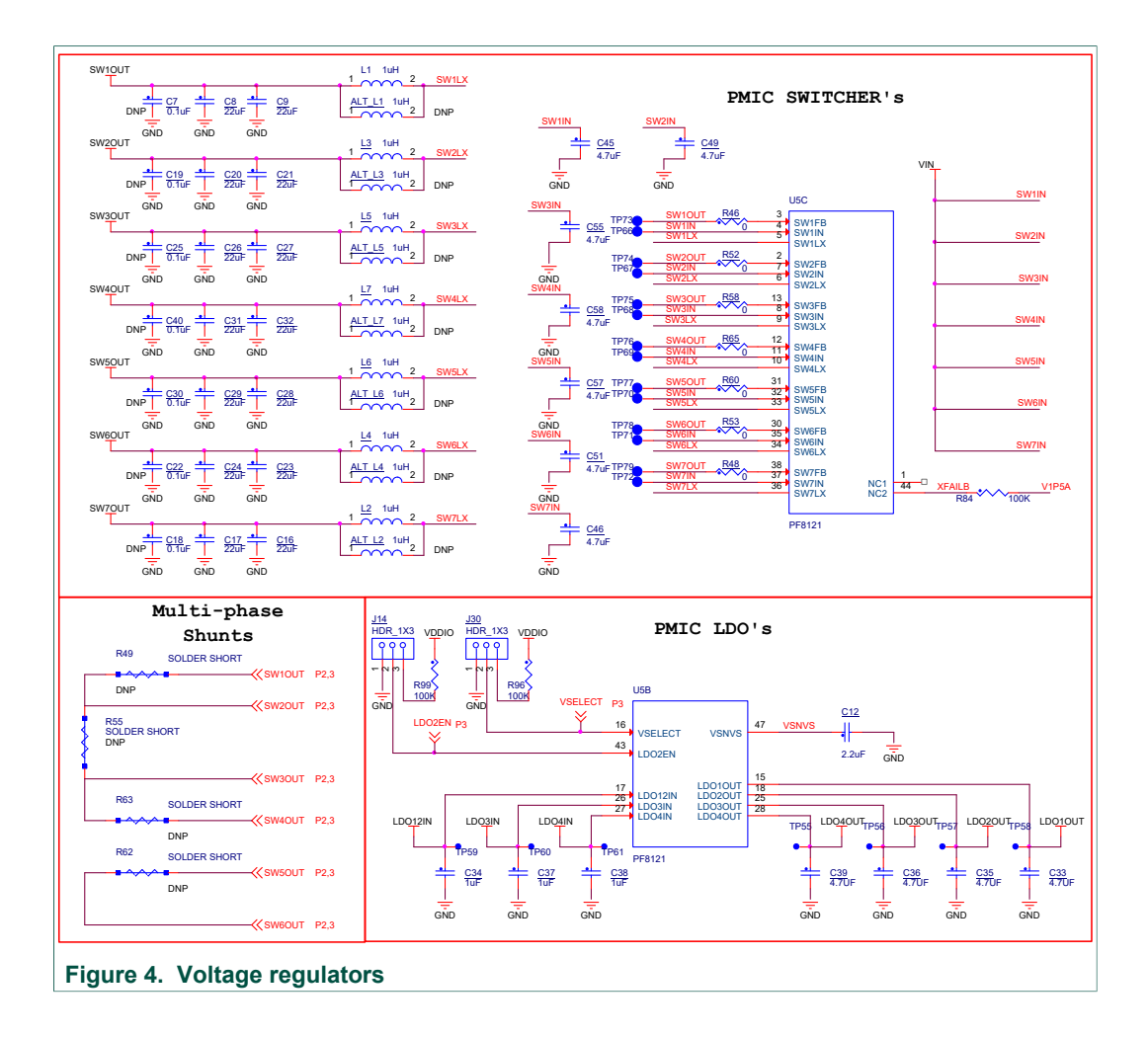

#### KITPF8121FRDMEVM evaluation board

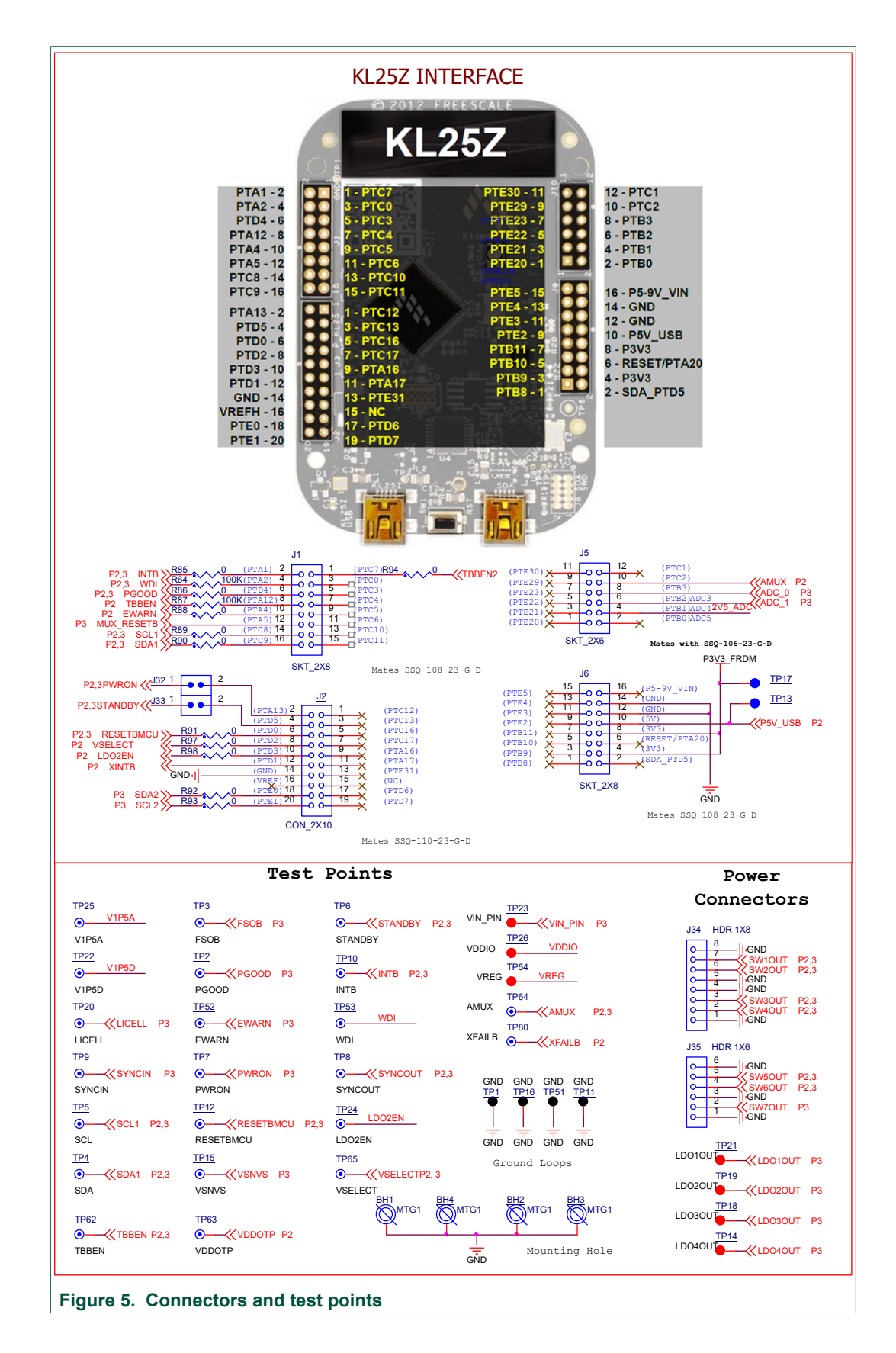

### **NXP Semiconductors**

# UM11214

#### KITPF8121FRDMEVM evaluation board

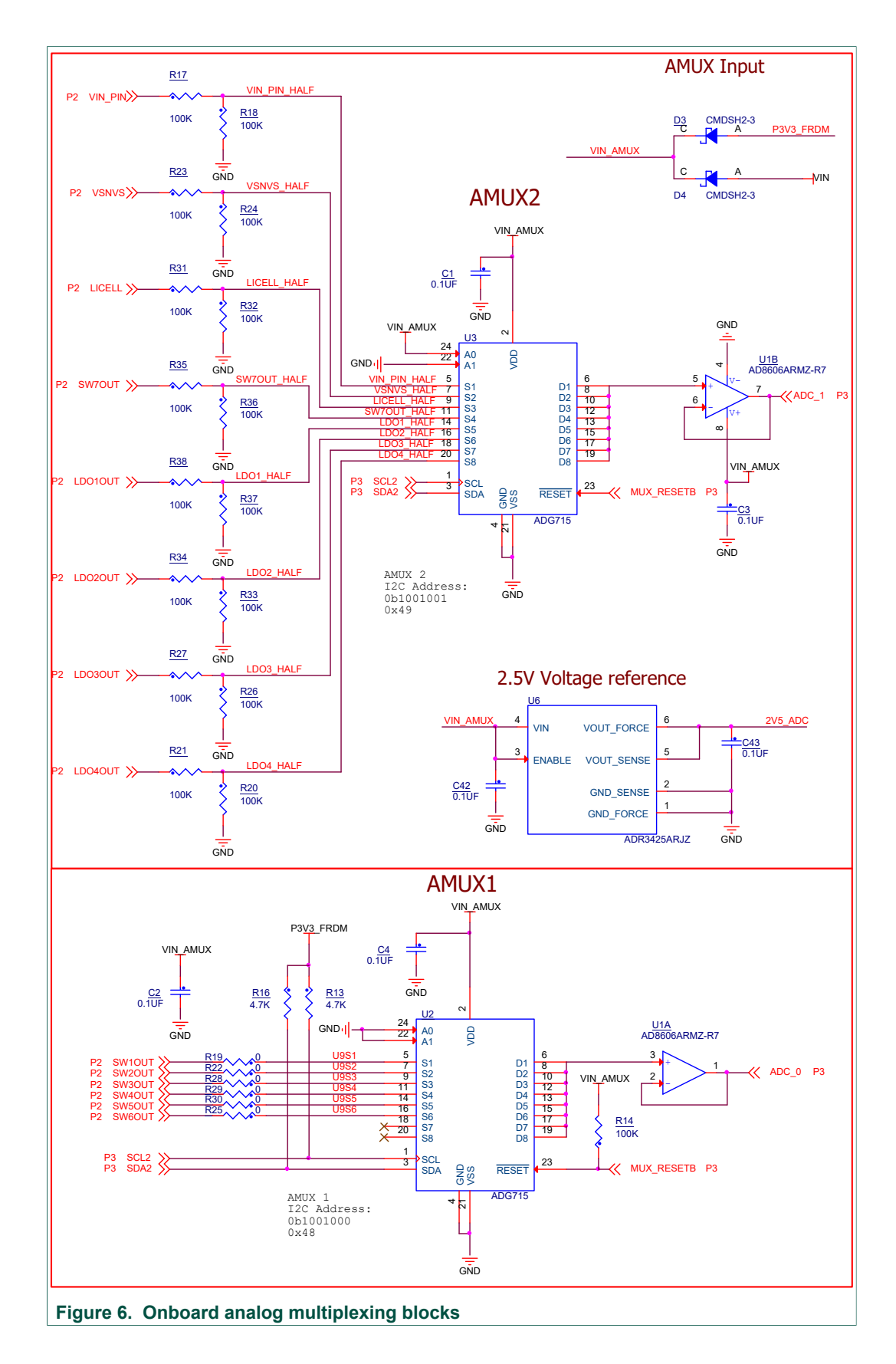

### 4.4 Default jumper configurations

#### Table 2. Evaluation board jumper descriptions

| Name           | Default     | Description                                                                                                    |
|----------------|-------------|----------------------------------------------------------------------------------------------------|
| J1, J2, J5, J6 |             | Freedom board interface                                                                                                    |
| J3             | _           | <ul> <li>Master/slave connector</li> <li>Odd row is connected directly to pins in the Master board</li> <li>Even row is used to connect a Slave board signals</li> <li>Interface connection is made via shunt resistors R1 to R11</li> </ul> |
| J7             | Shorted     | Connects PMIC VIN to main board VIN node                                                                                                    |
| J8             | Shorted     | Connects LDO4IN to main board VIN node                                                                                                    |
| 7 <b>9</b>     | Shorted     | Connects LDO3IN to main board VIN node                                                                                                    |
| J11            | Shorted     | Connects LDO12IN to main board VIN node                                                                                                    |
| J12            | Shorted     | Selects the external LDO voltage                                                                                                    |
| J16            | Open        | <ul> <li>J12 → 1.8 V</li> <li>J16 → 3.3 V</li> </ul>                                                                                                    |
| J14            | Open        | LDO2EN pin control<br>• 1-2 → LDO2EN pin pulled low<br>• 2-3 → LDO2EN pin pulled high<br>• Open → full MCU control with no pull up                                                                                                    |
| J15            | Shorted     | Enables the PGOOD green LED                                                                                                    |
| J17            | Open        | Supplies PMIC VIN from 5.0 V supply on Freedom Board (used only for demo functional operation, no loading capability in this operation mode)                                                                                                 |
| J18            | Open        | Connects coin cell to the LICELL node                                                                                                    |
| J20            | 1-2 shorted | <ul> <li>Selects PF8121 default register configuration</li> <li>1-2 → OTP mode</li> <li>2-3 → Hardwire mode</li> </ul>                                                                                                    |
| J21            | Open        | <ul> <li>Enables TBB mode on PF8121 device</li> <li>1-2 → TBB mode disabled</li> <li>2-3 → TBB mode enabled</li> <li>Open → MCU has control of this pin</li> </ul>                                                                           |
| J22            | 1-2 shorted | <ul> <li>Selects VDDIO supply</li> <li>1-2 → VDDIO is supplied by external LDO regulator</li> <li>2-3 → VDDIO is supplied by LDO1</li> </ul>                                                                                                 |
| J25            | Open        | <ul> <li>Selects STANDBY pin voltage level</li> <li>1-2 → STANDBY pin low</li> <li>2-3 → STANDBY pin high</li> <li>Open → STANDBY pin controlled by MCU</li> </ul>                                                                           |
| J26            | 2-3 shorted | Controls PWRON pull up source<br>• 1-2 → PWRON pulled up to VSNVS<br>• 2-3 → PWRON pulled up to VIN<br>• Open → full MCU control with no pull up                                                                                             |
| J27            | 2-3 shorted | <ul> <li>Selects pull up for FSOB pin</li> <li>1-2 → FSOB pulled up to VIN</li> <li>2-3 → FSOB pulled up to VDDIO</li> </ul>                                                                                                    |
| J28            | Shorted     | Enables the FSOB red LED                                                                                                    |
| J29            | Open        | Pulls down PWRON pin to ground                                                                                                    |

| Name | Default | Description                                                                                                    |
|------|---------|----------------------------------------------------------------------------------------------------|
| J30  | Open    | <ul> <li>VSELECT pin control</li> <li>1-2 → VSELECT pin pulled low</li> <li>2-3 → VSELECT pin pulled low</li> <li>Open → full MCU control with no pull up</li> </ul> |
| J32  | Shorted | PWRON connection from PMIC to MCU                                                                                                    |
| J33  | Shorted | STANDBY connection from PMIC to MCU                                                                                                    |

### 4.5 Test points

#### Table 3. Evaluation board test point descriptions

| Name (label)                   | Signal name | Description                                                |
|--------------------------------|-------------|------------------------------------------------------------|
| Ground test points             | <u>l</u>    |                                                            |
| TP1, TP11, TP16,<br>TP51 (GND) | GND         | Ground plane test points                                   |
| Digital I/O signal             |             |                                                            |
| TP2 (PGOOD)                    | PGOOD       | Connected to pin 42 (PGOOD) on PMIC                        |
| TP3 (FSOB)                     | FSOB        | Connected to pin 29 (FSOB) on PMIC                         |
| TP4 (SDA)                      | SDA1        | Connected to pin 56 (SDA) on PMIC. Main system $I^2C$ bus. |
| TP5 (SCL)                      | SCL1        | Connected to pin 55 (SCL) on PMIC. Main system $I^2C$ bus. |
| TP6 (STANDBY)                  | STANDBY     | Connected to pin 23 (STANDBY) on PMIC                      |
| TP7 (PWRON)                    | PWRON       | Connected to pin 22 (PWRON) on PMIC                        |
| TP8 (SYNCOUT)                  | SYNCOUT     | Connected to pin 49 (SYNCOUT) on PMIC                      |
| TP9 (SYNCIN)                   | SYNCIN      | Connected to pin 48 (SYNCIN) on PMIC                       |
| TP10 (INTB)                    | INTB        | Connected to pin 24 (INTB) on PMIC                         |
| TP12 (RESETBMCU)               | RESETBMCU   | Connected to pin 21 (RESETBMCU) on PMIC                    |
| TP24 (LDO2EN)                  | LDO2EN      | Connected to pin 43 (LDO2EN) on PMIC                       |
| TP52 (EWARN)                   | EWARN       | Connected to pin 20 (EWATN) on PMIC                        |
| TP53 (WDI)                     | WDI         | Connected to pin 19 (WDI) on PMIC                          |
| TP62 (TBBEN)                   | TBBEN       | Connected to pin 14 (TBBEN) on PMIC                        |
| TP65 (VSELECT)                 | VSELECT     | Connected to pin 16 (VSELECT) on PMIC                      |
| TP80 (XFAILB)                  | XFAILB      | Connected to pin 44 (XFAILB) on PMIC                       |
| Analog signals                 |             |                                                            |
| TP15 (VSNVS)                   | VSNVS       | Connected to pin 47 (VSNVS) on PMIC                        |
| TP20 (LICELL)                  | LICELL      | Connected to pin 46 (LICELL) on PMIC                       |
| TP22 (V1P5D)                   | V1P5D       | Connected to pin 40 (V1P5D) on PMIC                        |
| TP23 (VIN_PIN)                 | VIN_PIN     | Connected to pin 50 (VIN) on PMIC                          |
| TP25 (V1P5A)                   | V1P5A       | Connected to pin 41 (V1P5A) on PMIC                        |
| TP26 (VDDIO)                   | VDDIO       | Connected to pin 54 (VDDIO) on PMIC                        |
| TP54 (VREG)                    | VREG        | 1.8 V or 3.3 V external regulator output                   |
| TP63 (VDDOTP)                  | VDDOTP      | Connected to pin 53 (VDDOTP) on PMIC                       |
| TP64 (AMUX)                    | AMUX        | Connected to pin 52 (AMUX) on PMIC                         |
| LDO test points                |             |                                                            |
| TP14 (LDO4OUT)                 | LDO4OUT     | Power path for the LDO4 output                             |

## KITPF8121FRDMEVM evaluation board

| Name (label)             | Signal name   | Description                                                                      |
|--------------------------|---------------|----------------------------------------------------------------------------------|
| TP18 (LDO3OUT)           | LDO3OUT       | Power path for the LDO3 output                                                   |
| TP19 (LDO2OUT)           | LDO2OUT       | Power path for the LDO2 output                                                   |
| TP21 (LDO1OUT)           | LDO10UT       | Power path for the LDO1 output                                                   |
| TP55                     | LDO4OUT sense | LDO4 output sense path. Connected directly to pin 28 (LDO4OUT) on PMIC.          |
| TP56                     | LDO3OUT sense | LDO3 output sense path. Connected directly to pin 25 (LDO3OUT) on PMIC.          |
| TP57                     | LDO2OUT sense | LDO2 output sense path. Connected directly to pin 18 (LDO2OUT) on PMIC.          |
| TP58                     | LDO1OUT sense | LDO1 output sense path. Connected directly to pin 15 (LDO1OUT) on PMIC.          |
| TP59                     | LDO12IN sense | LDO1 and LDO2 input sense path. Connected directly to pin 17 (LDO12IN) on PMIC.  |
| TP60                     | LDO3IN sense  | LDO3 input sense path. Connected directly to pin 26 (LDO3IN) on PMIC.            |
| TP61                     | LDO4IN sense  | LDO4 input sense path. Connected directly to pin 27<br>(LDO4IN) on PMIC.         |
| Switching regulator test | points        | ,<br>                                                                            |
| TP66                     | SW1IN sense   | SW1 input sense path. Connected directly to pin 4 (SW1IN) on PMIC.               |
| TP67                     | SW2IN sense   | SW2 input sense path. Connected directly to pin 7 (SW2IN) on PMIC.               |
| TP68                     | SW3IN sense   | SW3 input sense path. Connected directly to pin 8 (SW3IN) on PMIC.               |
| TP69                     | SW4IN sense   | SW4 input sense path. Connected directly to pin 11 (SW4IN) on PMIC.              |
| TP70                     | SW5IN sense   | SW5 input sense path. Connected directly to pin 32 (SW5IN) on PMIC.              |
| TP71                     | SW6IN sense   | SW6 input sense path. Connected directly to pin 35 (SW6IN) on PMIC.              |
| TP72                     | SW7IN sense   | SW7 input sense path. Connected directly to pin 37 (SW7IN) on PMIC.              |
| TP73                     | SW1OUT sense  | SW1 output sense path. Connected directly to pin 3 (SW1FB) on PMIC through R46.  |
| TP74                     | SW2OUT sense  | SW2 output sense path. Connected directly to pin 2 (SW2FB) on PMIC through R52.  |
| TP75                     | SW3OUT sense  | SW3 output sense path. Connected directly to pin 13 (SW3FB) on PMIC through R58. |
| TP76                     | SW4OUT sense  | SW4 output sense path. Connected directly to pin 12 (SW4FB) on PMIC through R65. |
| TP77                     | SW5OUT sense  | SW5 output sense path. Connected directly to pin 31 (SW5FB) on PMIC through R60. |
| TP78                     | SW6OUT sense  | SW6 output sense path. Connected directly to pin 30 (SW6FB) on PMIC through R53. |
| TP79                     | SW7OUT sense  | SW7 output sense path. Connected directly to pin 38 (SW7FB) on PMIC through R48. |

### 4.6 Connectors

#### 4.6.1 V<sub>IN</sub> input power connector

 $V_{\mbox{\scriptsize IN}}$  is supplied to the board through standard banana jacks.

#### Table 4. V<sub>IN</sub> Banana connectors

| Schematic label | Signal name     | Description                                                                  |
|-----------------|-----------------|------------------------------------------------------------------------------|
| J4              | GND             | Main system ground                                                           |
| J10             | V <sub>IN</sub> | Main system input power supply<br>System operating range from 2.5 V to 5.5 V |

### 4.6.2 Switching regulators output power connectors

#### Table 5. SW1 through SW4 output power connector (J34)

| Schematic label | Signal name | Description          |
|-----------------|-------------|----------------------|
| J34-1           | GND         | System ground        |
| J34-2           | SW4OUT      | SW4 regulator output |
| J34-3           | SW3OUT      | SW3 regulator output |
| J34-4           | GND         | System ground        |
| J34-5           | GND         | System ground        |
| J34-6           | SW2OUT      | SW2 regulator output |
| J34-7           | SW1OUT      | SW1 regulator output |
| J34-8           | GND         | System ground        |

#### Table 6. SW5 through SW7 output power connector (J35)

| Schematic label | Signal name | Description          |
|-----------------|-------------|----------------------|
| J34-1           | GND         | System ground        |
| J34-2           | SW7OUT      | SW7 regulator output |
| J34-3           | GND         | System ground        |
| J34-4           | SW6OUT      | SW6 regulator output |
| J34-5           | SW5OUT      | SW5 regulator output |
| J34-6           | GND         | System ground        |

#### 4.6.3 Interface connector

#### Table 7. Master/slave interface connector (J3)

| Schematic label | Signal name | Description                                                                                                    |
|-----------------|-------------|----------------------------------------------------------------------------------------------------|
| J3-1            | RESETBMCU   | Direct connection to RESETBMCU pin on board                                                                                                    |
| J3-2            | RESETBMCU_S | <ul> <li>Connection to external RESETBMU signal from slave PMIC</li> <li>RESETBMCU_S may be connected to local<br/>RESETBMCU pin through R12 (default)</li> </ul> |
| J3-3            | INTB        | Direct connection to INTB pin on board                                                                                                    |

### **NXP Semiconductors**

# UM11214

## KITPF8121FRDMEVM evaluation board

| Schematic label | Signal name | Description                                                                                                    |
|-----------------|-------------|----------------------------------------------------------------------------------------------------|
| J3-4            | INTB_S      | <ul> <li>Connection to external INTB signal from slave PMIC</li> <li>INTB_S may be connected to local INTB pin through R10 (optional)</li> <li>INTB_S may be connected to local XINTB pin through R8 (default)</li> </ul> |
| J3-5            | SYNCIN      | Direct connection to SYNCIN pin on board.                                                                                                    |
| J3-6            | SYNCIN_S    | <ul> <li>Connection to external SYNCIN signal from slave PMIC</li> <li>SYNCIN_S may be connected to local SYNCOUT pin through R9 (default)</li> </ul>                                                                     |
| J3-7            | SYNCOUT     | Direct connection to SYNCOUT pin on board                                                                                                    |
| J3-8            | n.c.        | not connected                                                                                                    |
| J3-9            | XINTB       | Direct connection to XINTB pin on board                                                                                                    |
| J3-10           | n.c.        | not connected                                                                                                    |
| J3-11           | WDI         | Direct connection to WDI pin on board                                                                                                    |
| J3-12           | WDI_S       | <ul> <li>Connection to external WDI signal from slave PMIC</li> <li>WDI_S may be connected to local WDI pin through R7<br/>(default)</li> </ul>                                                                           |
| J3-13           | PWRON       | Direct connection to PWRON pin on board                                                                                                    |
| J3-14           | PWRON_S     | <ul> <li>Connection to external PWRON signal from slave PMIC.</li> <li>PWRON_S may be connected to RESETBMCU pin through R11 (optional)</li> <li>PWRON_S may be connected to PWRON pin through R6 (default)</li> </ul>    |
| J3-15           | STANDBY     | Direct connection to STANDBY pin on board                                                                                                    |
| J3-16           | STANDBY_S   | <ul> <li>Connection to external STANDBY signal from slave PMIC</li> <li>STANDBY_S may be connected to STANDBY pin<br/>through R5 (default)</li> </ul>                                                                     |
| J3-17           | SCL1        | Direct connection to SCL1 signal on board                                                                                                    |
| J3-18           | SCL_S       | <ul> <li>Connection to external SCL signal from slave PMIC</li> <li>SCL_S may be connected to SCL1 pin through R4 (default)</li> </ul>                                                                                    |
| J3-19           | SDA1        | Direct connection to SDA1 signal on board                                                                                                    |
| J3-20           | SDA_S       | <ul><li>Connection to external SDA signal from slave PMIC</li><li>SDA_S may be connected to SDA1 pin through R3 (default)</li></ul>                                                                                       |
| J3-21           | TBBEN       | Direct connection to TBBEN pin on board                                                                                                    |
| J3-22           | TBBEN_S     | <ul> <li>Connection to external TBB signal from slave PMIC</li> <li>TBBEN_S may be connected to TBBEN2 signal controlled by MCU through R2 (default)</li> </ul>                                                           |
| J3-23           | XFAIL       | Direct connection to XFAILB pin on board                                                                                                    |
| J3-24           | XFAIL_S     | <ul> <li>Connection to external XFAILB signal from slave PMIC</li> <li>XFAILB_S may be connected to XFAILB signal on PMIC through R1 (default)</li> </ul>                                                                 |

#### KITPF8121FRDMEVM evaluation board

### 5 Installing and configuring software and tools

The KITPF8121FRDMEVM uses FlexGUI software for PF8121 device. Prior to the installation of the FlexGUI software and performing device firmware updates (if needed), download and unzip the NXP\_FlexGUI\_PF8x\_REV\_0.7.x.zip file to any desired location.

The installation package is available at <u>http://www.nxp.com/KITPF8121FRDMEVM</u>.

### 5.1 Installing the Java JRE

- 1. Download Java JRE (Java SE Runtime Environment), available at <u>http://www.oracle.com/technetwork/java/javase/downloads/jre8-downloads-2133155.html</u> (8u162 or newer).
- 2. Open the installer and follow the installation instructions.
- 3. Following the successful installation, restart the computer.

### 5.2 Installing FlexGUI software package

The FlexGUI software installation requires only extracting the zip file in a desired location.

- 1. If necessary, install the Java JRE and Windows 7 FlexGUI driver.
- Download the latest FlexGUI (32-bit or 64-bit) version, NXP\_FlexGUI\_PF8x\_REV\_0.7.x.zip, available at <u>http://www.nxp.com/</u> <u>KITPF8121FRDMEVM</u>.
- 3. Extract all the files to a desired location on your PC.

FlexGUI is started by running the batch file, NXP\_FlexGUI\_PF8x\_Rev\_0.7.x\NXP FlexGUI\bin\flexgui-app-pf8xxxx.bat.

The FlexGUI Rev 0.7.0 or higher, interfaces with the FRDM-KL25Z freedom board via USB-HID protocol which should be recognized automatically by the Windows OS eliminating the need for any extra hardware drivers. See <u>Section 5.4 "Updating the PF8121 FlexGUI firmware"</u> for details on how to update the FRDM-KL25Z, in case the board is not loaded with the latest firmware with USB-HID support.

### 5.3 Uninstalling the application

The FlexGUI software does not store any files outside of its installation folder.

To uninstall FlexGUI, delete the flexgui.

### 5.4 Updating the PF8121 FlexGUI firmware

The FRDM-KL25Z freedom board is used as a communication bridge to interface the FlexGUI with the PMIC and other  $I^2C$  devices. The firmware is organized in three levels:

- 1. At first level, the SDA uses the BOOTLOADER to operate as the main path to flash the functional code of the SDA processor. The BOOTLOADER is preprogrammed on the FRDM-KL25Z freedom boards and cannot be reflashed to avoid permanent damage to the Freedom board.
- 2. At second level, the SDA provides a *firmware loader* for drag and drop update of the KL25Z MCU firmware.

UM11214

 At the third level, the KL25Z MCU provides the FlexGUI firmware in charge of converting the USB communication into MCU instructions to control digital I/Os as well as I<sup>2</sup>C communication to the PMIC.

If the FRDM-KL25Z is not loaded with the correct firmware to support a future software upgrade, the firmware can be updated in few simple steps.

**Note:** The following firmware updates are optional and can be skipped if the firmware is up-to-date.

#### 5.4.1 Flashing the FRDM-KL25Z firmware loader

1. Press the push button on the Freedom board and connect the USB cable into the SDA port on the Freedom board. A new BOOTLOADER device should appear on the left pane of the file explorer.

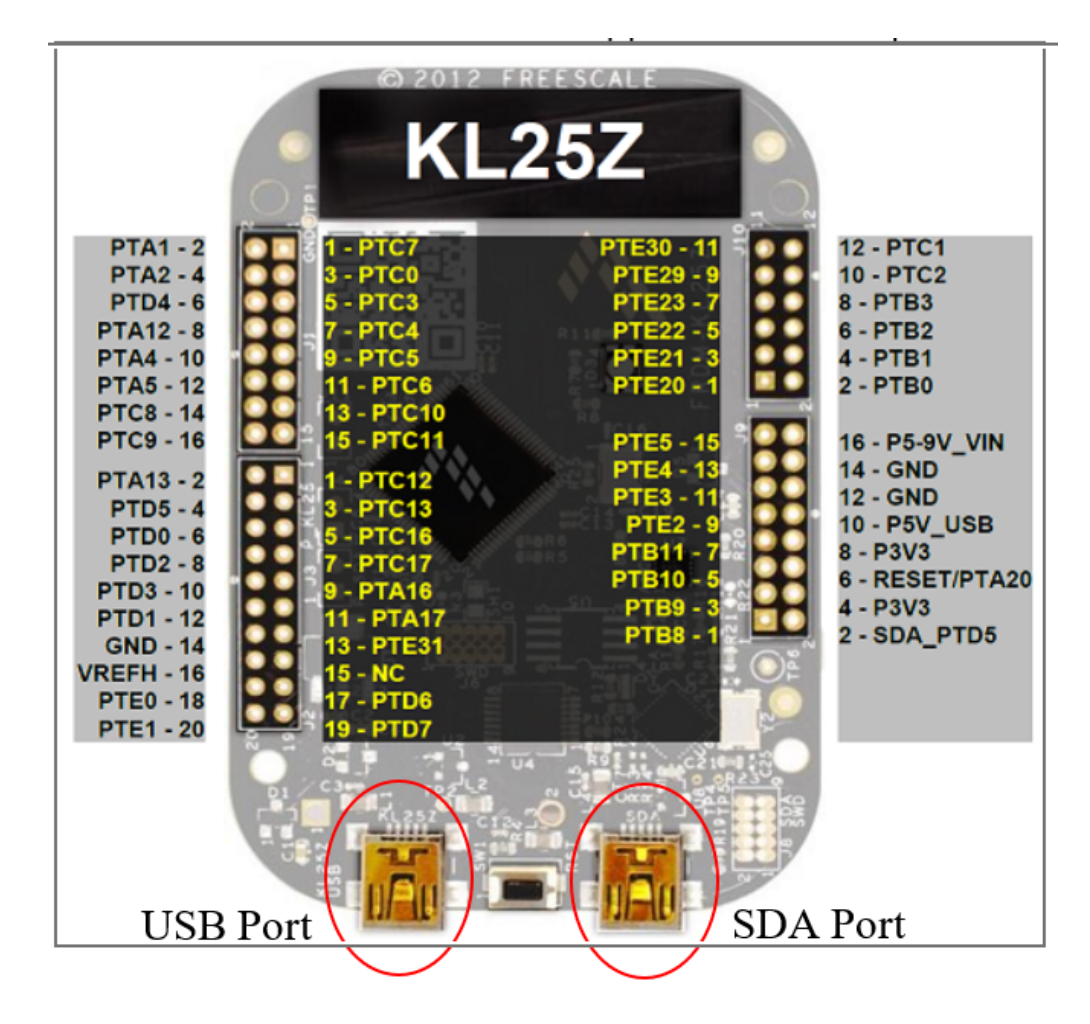

2. Drag and drop the file *MSD-DEBUG-FRDM-KL25Z\_Pemicro\_v118.SDA* into the BOOTLOADER drive. File should be located in the *KL25Z firmware* folder.

#### KITPF8121FRDMEVM evaluation board

| 📙 🛛 🚽 🗧 🗧 KL25Z firmware                                                              |        | -                                                                |                 | ×    |
|---------------------------------------------------------------------------------------|--------|------------------------------------------------------------------|-----------------|------|
| File Home Share View                                                                  |        |                                                                  |                 | ~ (? |
| $\leftarrow$ $\rightarrow$ $\checkmark$ $\uparrow$ $\blacksquare$ « NXP_FlexGUI_PF820 | 0_Rev_ | 0.8.0 > KL25Z firmware v 🖑 Search KL25Z firmware                 |                 | ٩,   |
|                                                                                       |        | Name Date modified                                               | Туре            |      |
| Quick access                                                                          |        | flexgui-fw-kl25z-usb-hid-pf8x00-v0.1.1.bin 2/15/2019 3:48 PM     | <b>BIN File</b> |      |
| Downloads                                                                             | 4      | MSD-DEBUG-FRDM-KL25Z_Pemicro_v118.SDA         12/13/2015 7:43 PM | SDA File        |      |
| Le Desktop                                                                            | *      |                                                                  |                 |      |
| NXP                                                                                   |        |                                                                  |                 |      |
| left OneDrive - NXP                                                                   |        |                                                                  |                 |      |
| NXL12029                                                                              |        |                                                                  |                 |      |
| 学 Network                                                                             |        |                                                                  |                 |      |
|                                                                                       |        | <                                                                |                 |      |
| 2 items 1 item selected 198 KB                                                        |        |                                                                  |                 | =    |

3. Disconnect and reconnect the USB cable into the SDA port (this time without pressing the push button). A new device called *FRDM\_KL25Z* is installed on the PC.

### 5.4.2 Flashing the FlexGUI firmware

If a new software or silicon release requires a firmware update on the FRDM-KL25Z freedom board, use the following procedure to upgrade or downgrade the firmware of the freedom board as needed. Note that this procedure is needed only to update the firmware and may be skipped if no change is needed.

- 1. Connect the USB cable in the SDA port (without holding the push button).
- 2. Locate the ".bin" FlexGUI driver to be installed, for example *flexgui-fw-kl25z-usb-hid-pf8x00-v0.1.1.bin*, drag and drop the file into the FRDM\_KL25Z driver.

| 📕 🛛 🚽 🗍 🖛 🛛 KL25Z firmware                                               |                  |                                              |     |        | -                  |          | Х   |
|--------------------------------------------------------------------------|------------------|----------------------------------------------|-----|--------|--------------------|----------|-----|
| File Home Share V                                                        | ïew              |                                              |     |        |                    |          | ~ 🕐 |
| $\leftarrow$ $\rightarrow$ $\checkmark$ $\uparrow$ $\checkmark$ NXP_Flex | GUI_PF8200_Rev_0 | 0.8.0 > KL25Z firmware                       | ✓ Č | Search | n KL25Z firmware   |          | P   |
| 1 O istance                                                              |                  | Name                                         |     | ~      | Date modified      | Туре     |     |
|                                                                          |                  | 🔊 flexgui-fw-kl25z-usb-hid-pf8x00-v0.1.1.bin |     |        | 2/15/2019 3:48 PM  | BIN File |     |
| <ul> <li>Downloads</li> <li>Desktop</li> </ul>                           | 7<br>7<br>7      | MSD-DEBUG-FRDM-KL25Z_Permicro_v118.SDA       |     |        | 12/13/2015 7:43 PM | SDA File |     |
| J NXP                                                                    |                  |                                              |     |        |                    |          |     |
| 🙈 OneDrive - NXP                                                         |                  |                                              |     |        |                    |          |     |
| 💻 NXL12029                                                               |                  |                                              |     |        |                    |          |     |
| 💣 Network                                                                |                  |                                              |     |        |                    |          |     |
|                                                                          |                  | <                                            |     |        |                    |          | >   |
| 2 items   1 item selected 52.5 KE                                        | 3                |                                              |     |        |                    |          | ==  |

3. Freedom board firmware is successfully loaded.

#### KITPF8121FRDMEVM evaluation board

## 6 Configuring the hardware for startup

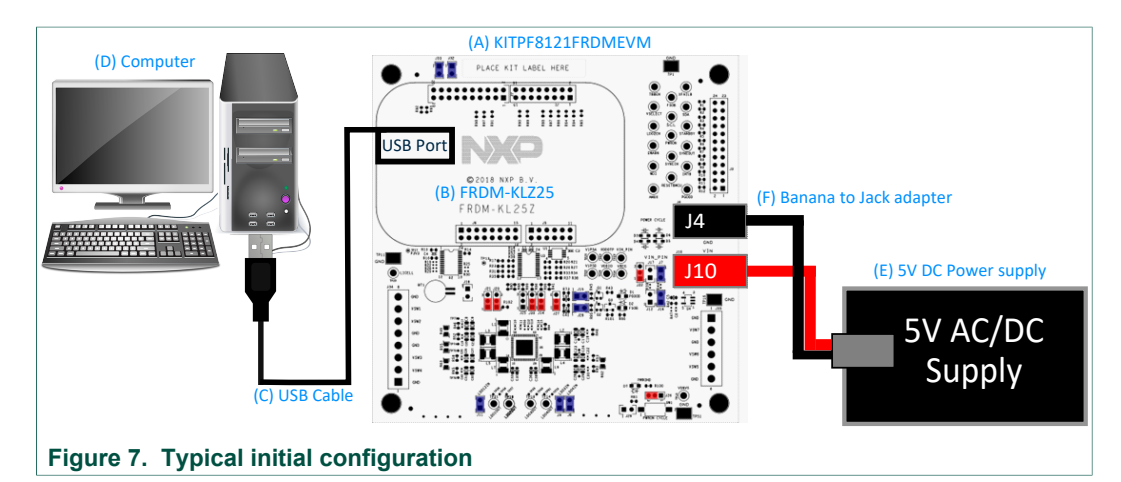

- 1. With the USB cable connected to the PC and the USB port in the freedom board, apply VIN to the evaluation board.
  - Provide external VIN between 2.5 to 5.5 V on J10 (VIN) and J4 (GND) or
  - Short jumper J17 to provide 3V3 Vin from Freedom board (use this mode of operation for functional demonstration only, no regulation loading allowed in this mode).

Note: Do not apply power to J10 while J17 is shorted. This could damage the onboard regulator on the FRDM-KL25Z Freedom board.

- 2. Press Reset on the Freedom board, to ensure board is properly recognized.
- 3. Browse to the *NXP\_FlexGUI/bin/* folder and double-click on the **flexgui-app-8xxx.jar** executable to start the application.
- 4. The FlexGUI launcher is displayed with a list of possible configurations to load the FlexGUI. Select the appropriate option for device and silicon revision to be used. If the device revision populated on the KITPF8121FRDMEVM is not available in the list, please contact your NXP representative to obtain the latest software update suitable for your device.

KITPF8121FRDMEVM evaluation board

| FlexGUI Launcher                            |           | × |
|---------------------------------------------|-----------|---|
| Select a kit, device(s) and its features    |           |   |
| Kit and device(s)                           |           |   |
| ▼ PF8200                                    | <u> </u>  |   |
| BO                                          |           |   |
| Release                                     |           |   |
| ► KITPF8201FRDMEVM                          |           |   |
| ► KITPF8100FRDMEVM                          |           |   |
| ► KITPF8101FRDMEVM                          |           |   |
| ► KITPF8121FRDMEVM                          | ~         |   |
| A kit for PF8200 evaluation.                |           |   |
| ✓ Advanced settings                         |           |   |
| Features                                    |           |   |
| production -                                |           |   |
| Use this configuration and do not ask again |           |   |
|                                             |           |   |
|                                             |           |   |
|                                             | OK Cancel |   |
| ure 8 ElevGIII launcher                     |           |   |

| Silicon revision <sup>[1]</sup> | Description                                                                                       |
|---------------------------------|---------------------------------------------------------------------------------------------------|
| В0                              | Use this configuration if you have received B0 silicon samples for preliminary device evaluation. |
| Release                         | Use this configuration if you have received C1 silicon samples or production parts.               |

[1] During new silicon transition, the file versions should be selected according to the silicon being used.

When the FlexGUI is done loading, the USB-HID connection will automatically search for the KITPF8121FRDMEVM, if a valid board is connected, the corresponding *Vendor ID* and *Product ID* should appear, then click **Start** to create a connection.

#### KITPF8121FRDMEVM evaluation board

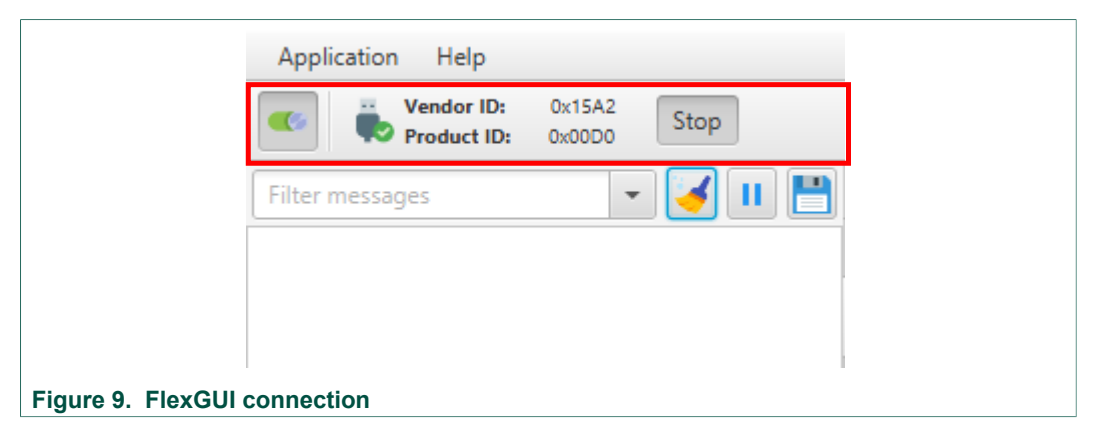

Once the device is connected, the system is ready for Hardwire or TBB operation as desired.

### 6.1 Operating in Hardwire mode

To operate the board with the default hardwire configuration:

- Open J29 and J26 to allow the MCU to control the PWRON pin
- Short J20 in position 2-3 (VDDOTP = V1P5D)
- Open J21 to allow the MCU to control the TBBEN pin

In Hardwire mode, the device is working with the predefined configuration and supplies will turn on when the PWRON pin is set to high. To generate a power on event, the FlexGUI can be set to *Normal mode* in the mode selection box.

| PF8xxx Pins Miscellaneous        |
|----------------------------------|
| Device Information               |
| Device ID: N/V                   |
| Revision ID: N/V                 |
| OTP Program ID: N/V              |
| Device Mode                      |
| Switch Mode: normal-m  Apply     |
| Current Mode: user-mode Poll     |
| Communication                    |
| I2C Address: 0x08 👻              |
| CRC:                             |
| Secure Write                     |
| Figure 10. Normal mode operation |

Click **Apply** to change the operating mode and start using the PMIC with the default configuration.

#### KITPF8121FRDMEVM evaluation board

See <u>Section 7 "Controlling the PF8121 using FlexGUI"</u> for detail description on how to control the PMIC with the FlexGUI.

### 6.2 Operating in TBB mode

To operate the board in TBB mode:

- Open J29
- Short J20 in position 1-2 (OTP/TBB operation)
- Open J21 to allow the MCU to control the TBBEN pin

There are two ways to operate the device in TBB mode:

- 1. Manual configuration of the OTP mirror registers using the TBB mode control.
- 2. Load the OTP mirror registers with a custom TBB script using the *PF8121 Custom OTP Request Form* provided in the *SCRIPT & FORMS* folder.

#### 6.2.1 Manual TBB configuration

During manual TBB configuration, use the TBB mode selection to enable access to the OTP mirror registers in the PF8121 device.

|                   | PF8xxx Pins Miscellaneous     |
|-------------------|-------------------------------|
|                   | Device Information            |
|                   | Device ID: N/V                |
|                   | Revision ID: N/V              |
|                   | OTP Program ID: N/V           |
|                   | Device Mode                   |
|                   | Switch Mode: tbb-mode - Apply |
|                   | Current Mode: user-mode Poll  |
|                   | Communication                 |
|                   | I2C Address: 0x08 -           |
|                   | CRC:                          |
|                   | Secure Write                  |
| Figure 11. TBB mo | de operation                  |

Click **Apply** to set the device in TBB mode and manually select the TBB configuration in the mirror registers.

When the FlexGUI is operating in TBB mode, the graphical interface uses command controls to communicate with the OTP mirror registers directly, enabling the user to manually set the default configuration one feature at a time.

After configuring the features to be used during the device evaluation, change the operating mode to normal mode to generate a power on event and allow command controls to modify the functional  $I^2C$  registers again.

UM11214

Detailed description on how to control the PMIC using the FlexGUI is described in <u>Section 7 "Controlling the PF8121 using FlexGUI"</u>.

#### 6.2.2 Generating a TBB script

To load the OTP mirror registers from a TBB script, choose the device configuration and generate the TBB script using the *PF8121 Custom OTP Request Form* provided in the *SCRIPT & FORMS* folder.

- 1. Use the *PF8121 Custom OTP Request Form* to select the default configuration to be used during the KITPF8121FRDMEVM evaluation. Note that the OTP request form is prepared to generate a TBB script for PF8121, however, make sure you pick the correct device number matching the device soldered on the customer evaluation board.
- 2. Generate a TBB script using the file generation section on the OTP request form (make sure to fill all required fields marked with a \* to enable file generation). When generating a TBB script, it is important to match the device name with the device name in the FlexGUI to ensure proper generation of the script commands.

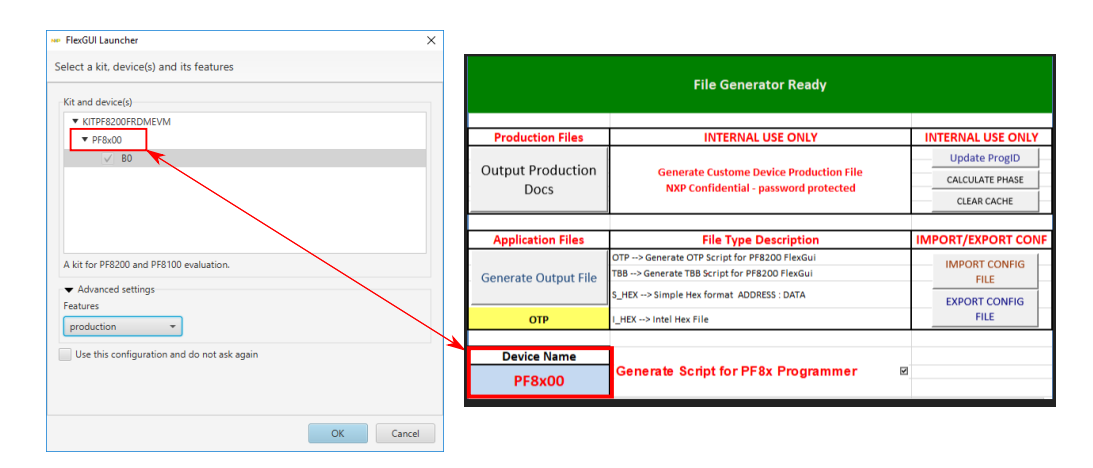

| Silicon revision <sup>[1]</sup> | OTP request form version            |
|---------------------------------|-------------------------------------|
| В0                              | OTP Customer Request Form Rev 2.2 + |
| C0                              | OTP Customer Request Form Rev 3.0 + |

[1] During new silicon transition, the file versions should be selected according to the silicon revision.

- 3. Save the generated TBB file in a known location.
- 4. On the Script Editor, use the command section to load the TBB script created, and then click **Run** to start programming the PMIC.

The device is automatically enabled with the selected TBB configuration after the programming is done.

## 7 Controlling the PF8121 using FlexGUI

### 7.1 Application environment

The GUI uses standard application layout divided into several working areas (see Figure 12).

#### KITPF8121FRDMEVM evaluation board

- 1. Menu and connection toolbar
- 2. Command log area
- 3. Global system controls
- 4. Status bar
- 5. Device control area

| Filter messages 🔹 🖌 📕 💾      | PTB xxx     Script editor      |                         |              |                                      |                      |                   |                  |               |                |                 |
|------------------------------|--------------------------------|-------------------------|--------------|--------------------------------------|----------------------|-------------------|------------------|---------------|----------------|-----------------|
| PF8200 [PWRON] = 0           | 🛗 Register map 🔞 PMIC Config 🛛 | Functional Safety 🕛 LDO | Regulators ( | SW Regulators<br>SW Regulators<br>E≡ | Sequencer 🦻 Intern   | ipts 🛛 📸 AMUX Con | trol             |               |                |                 |
| PF8200 [PWRON] = 0           | Registers Per Page 50 🐥 E      | Bit Buttons Per Line 8  | Sort         | By Address 🖌 Uniform                 | m Buttons 🖌 Show Bit | Position          |                  |               |                |                 |
|                              | ▼ functional                   | Write Read              | Copy Rese    | t                                    |                      |                   |                  |               |                |                 |
|                              | ID Registers                   |                         |              |                                      | LDO2_UV_BYPASS       | LDO2_OV_BYPASS    | LDO2_JLIM_BYPASS | LDO2_UV_STATE | LDO2_OV_STATE  | LDO2_ILIM_STATE |
|                              | Fault Management               |                         |              | W 0x0                                | LDO2_WDBYPASS        | LDO2_PG_EN        |                  |               |                |                 |
|                              | System Configuration           | LD02_CONFIG1            | 0x8B         |                                      | LDO2_UV_BYPASS       | LDO2_OV_BYPASS    | LDO2_ILIM_BYPASS | LDO2_UV_STATE | LDO2_OV_STATE  | LDO2_ILIM_STATE |
|                              | Watchdog Configuration         |                         |              | R 0x1c                               | LDO2_WDBYPASS        | LDO2_PG_EN        |                  |               |                |                 |
|                              | AMUX Control                   |                         |              |                                      | LDO2_FLT_REN         | LDO2_PDGRP [1]    | LDO2_PDGRP [0]   | LDO2HW_EN     | VSELECT_EN     | RESERVED        |
|                              | SW1 Control                    |                         |              | W 0x0                                | LDO2_RUN_EN          | LDO2_STBY_EN      |                  |               |                |                 |
|                              | SW2 Control<br>SW3 Control     | LD02_CONFIG2            | 0x8C         |                                      | LDO2_FLT_REN         | LDO2_PDGRP [1]    | LDO2_PDGRP [0]   | LDO2HW_EN     | VSELECT_EN     | RESERVED        |
|                              | SW4 Control                    |                         |              | R 0x80                               | LDO2_RUN_EN          | LDO2_STBY_EN      |                  |               |                |                 |
| PF8200 Pins Miscellaneous    | SW5 Control (5)                |                         |              |                                      | LDO2_SEQ [7]         | LDO2_SEQ [6]      | LDO2_SEQ [5]     | LDO2_SEQ [4]  | LDO2_SEQ [3]   | LDO2_SEQ [2]    |
| Device Information           | SW7 Control                    |                         |              | W 0x0                                | LDO2_SEQ [1]         | LDO2_SEQ [0]      |                  |               |                |                 |
| Device ID: N/V               | LDO1 Control                   | LDO2_PWRUP              | 0x8D         |                                      | 2 LDO2_SEQ [7]       | LDO2_SEQ [6]      | LDO2_SEQ [5]     | LDO2_SEQ [4]  | LDO2_SEQ [3]   | LDO2_SEQ [2]    |
| Revision ID: N/V             | LDO2 Control                   |                         |              | R 0x0                                | LDO2_SEQ [1]         | LDO2_SEQ [0]      |                  |               |                |                 |
| Device Mode                  | LDOS Control                   |                         |              |                                      | RESERVED             | RESERVED          | RESERVED         | RESERVED      | VLDO2_RUN [3]  | VLDO2_RUN [2]   |
| Switch Mode: user-mode       | VSNVS Control                  |                         |              | W 0x0                                | VLDO2_RUN [1]        | VLDO2_RUN [0]     |                  |               |                |                 |
| Current Mode: user-mode Poll | Page Select                    | LDO2_RUN_VOL1           | 0x8E         |                                      | RESERVED             | RESERVED          | RESERVED         | RESERVED      | VLDO2_RUN [3]  | VLDO2_RUN [2]   |
| Communication                | - ongainmon                    |                         |              | R 0x0                                | VLDO2_RUN [1]        | VLDO2_RUN [0]     |                  |               |                |                 |
| I2C Address: 0x08 +          |                                |                         |              |                                      | RESERVED             | RESERVED          | RESERVED         | RESERVED      | VLDO2_STBY [3] | VLDO2_STBY [2]  |
| CRC:                         |                                |                         |              | W 0x0                                | VLDO2_STBY [1]       | VLDO2_STBY [0]    |                  |               |                |                 |
| Secure Write                 |                                | LDO2_STBY_VOL           | F 0x8F       |                                      | 2                    |                   |                  |               |                |                 |
|                              | 1                              |                         |              |                                      |                      | 1/1               |                  |               |                |                 |

### 7.1.1 Menu and connection toolbar

The menu and application toolbar offer access to various system dialogs as well as communication actions, see <u>Figure 13</u>. It is further divided into following subareas.

| Applications menu | <ul><li>Enables default configuration support</li><li>Quits application</li></ul>                                                                                                    |
|-------------------|----------------------------------------------------------------------------------------------------|
| Help menu         | Provides information regarding the FlexGUI version and support                                                                                                    |
| Hide panel        | Hides or shows the global control panel                                                                                                    |
| Communication     | <ul> <li>Provides board USB ID</li> <li>Vendor ID: identify vendor ID when a supported board is connected</li> <li>Product ID: identify product ID when a supported board is connected</li> <li>Start/Stop: establish connection with the board connected</li> </ul> |
| Application Help  | 0v1542                                                                                                    |

Vendor ID: 0x15A2 Product ID: 0x00D0
Stop

### Figure 13. Menu and application toolbar

UM11214

#### 7.1.2 Command log area

The command log area informs the user about application events. Verbosity level is given by application configuration. User can interact with the area using toolbar on the top, which has following functions, see <u>Figure 14</u>. It is further divided into following subareas.

| Filter selection | Enables various filtering schemes to display specific commands as desired |
|------------------|---------------------------------------------------------------------------|
| Clear log        | Clears all messages from the log area                                     |
| Pause log        | Stops recording any new commands until the log is resumed again           |
| Save log         | Saves the content of the log area into a text file                        |

| Filter messages <ul> <li>PF8xxx [WDI] = 1</li> <li>PF8xxx [WDI] = 0</li> <li>PF8xxx [PWRON] = 1</li> <li>PF8xxx [TBBEN] = 1</li> <li>PF8xxx [TBBEN] = 0</li> <li>PF8xxx [TBBEN] = 0</li> </ul> |
|----------------------------------------------------------------------------------------------------|
| PF8xxx [WDI] = 1<br>PF8xxx [WDI] = 0<br>PF8xxx [PWRON] = 1<br>PF8xxx [PWRON] = 0<br>PF8xxx [TBBEN] = 1<br>PF8xxx [TBBEN] = 0                                                                                                    |
|                                                                                                    |

#### 7.1.3 Global system controls

The global system control provide access to system configuration controls not related to the PMIC operation, as well as the I/O control signals from the MCU to the PMIC. It is divided into two tabs as shown in Figure 15.

| PF8121 system contro | l tab                                             |
|----------------------|---------------------------------------------------|
| Device information   | Provides device information of the PMIC connected |

### KITPF8121FRDMEVM evaluation board

| Device mode     | <ul> <li>Selects the mode of operation of the evaluation board to interact and fully showcase all features provided by the PMIC. The system may be operated in four predefined modes:</li> <li>User mode: no system I/O are modified by the FlexGUI allowing manual control of the PMIC using the Pin control tab.</li> <li>Normal mode: the FlexGUI sets the TBBEN = low, STANDBY = low, WDI = low and PWRON = high, generating a power-on event. In this mode of operation, the user can control the STANBY pin and the corresponding polarity to set the PMIC in Run or Standby modes. In this mode, the FlexGUI control will configure the functional I<sup>2</sup>C registers to modify the system configuration on-the-go.</li> <li>TBB mode: the FlexGUI sets the TBBEN = high, STANDBY = low, WDI = low and PWRON = low, causing the PMIC to turn off and move to the QPU_OFF state in order to allow the OTP mirror registers to be accessed and modified. In this mode, the FlexGUI uses the PMIC controls to program the default OTP configuration to be used in the next power up event. During TBB mode, only the controls which have OTP bits become available while all other functional bits are disabled until the system is set into Run or Standby modes.</li> </ul> |
|-----------------|----------------------------------------------------------------------------------------------------|
| Communication   | <ul> <li>I<sup>2</sup>C address: selects the default address used to communicate with the PMIC. By default the I<sup>2</sup>C address is set to 0x08, but communication must be changed if the PMIC uses another I<sup>2</sup>C address as configured in the OTP mirror registers.</li> <li>I<sup>2</sup>C CRC enable: enables the MCU to add CRC calculation to each I<sup>2</sup>C transaction.</li> <li>Secure write enable: enables the MCU to perform automatic proofing to write Secure write registers.</li> </ul>                                                                                                    |
| Pin control tab | 1                                                                                                    |
| LDO2EN          | Allows the MCU to control the level of the LDO2EN pin in the PMIC.                                                                                                    |
|                 | Use this control in conjunction with the LDO2HW_EN bit to allow the LDO2 output to enable or disable by toggling the pin high or low.                                                                                                    |
| XINTB           | Allows the MCU to control the level of the XINTB pin in the PMIC.<br>Use this control to generate an external interrupt on the PMIC.                                                                                                    |
| VSELECT         | Allows the MCU to control the level of the VSELECT pin in the PMIC.<br>Use this control in conjunction with the VSELECT_EN bit to allow the<br>LDO2 output to toggle between 1.8 V or 3.3 V by toggling the pin high or<br>low.                                                                                                    |
| STANDBY         | Allows the MCU to control the level of the STANDBY pin in the PMIC.<br>Use this control in conjunction with the STANDBYINV bit to force the PMIC<br>in and out of the Standby mode by toggling the pin high or low.                                                                                                    |
| PWRON           | Allows the MCU to control the level of the PWRON pin in the PMIC.<br>When the OTP_PWRON_MODE bit is set to level sensitive, use this<br>control to generate a power-on or power-off event by toggling the pin high<br>or low.<br>When the OTP_PWRON_MODE bit is set to Edge sensitive, use this<br>control to generate a rising or falling edge to simulate a push button to<br>generate the corresponding power-on or power-off events.                                                                                                    |
| TBBEN           | Allows the MCU to control the level of the TBBEN pin in the PMIC.<br>Use this control to enable debugging conditions as well as grant access to<br>the OTP mirror registers.                                                                                                    |

#### KITPF8121FRDMEVM evaluation board

| WDI                                                                                    | Allows the MCU to control the level of the WDI pin in the PMIC.<br>Use this control in conjunction with the OTP_WDI_INV, to generate a<br>watchdog reset event on a rising or falling edge of the WDI signal.                                                                                                    |  |  |  |  |  |  |  |  |
|----------------------------------------------------------------------------------------|----------------------------------------------------------------------------------------------------|--|--|--|--|--|--|--|--|
| Input pins                                                                             | Allows the MCU to read the level of the EWARN and INTB pins. MCU can be programmed to poll the read or perform a single read.                                                                                                    |  |  |  |  |  |  |  |  |
| Miscellaneous control                                                                  | Miscellaneous controls                                                                                                    |  |  |  |  |  |  |  |  |
| Watchdog refresh Enables the MCU to perform a watchdog refresh with the selected perio |                                                                                                    |  |  |  |  |  |  |  |  |
| System diagnostics                                                                     | <ul> <li>System diagnostic buttons</li> <li>Use the ABIST Run to start the ABIST on-demand test during the system-on states. Results of the ABIST test can be read in the Functional Safety tab.</li> <li>Use the INTB Test to request a 100 μs pulse in the INTB pin.</li> <li>Use the SW Shutdown to request a software shutdown event. The PMIC will restart if a power-up event is present after shutting down.</li> </ul> |  |  |  |  |  |  |  |  |

| Output Pins DO2EN: INTB: SELECT: | No valu         | Watchdog Refresh<br>Enable:<br>Period [ms]: 1000                                                                                                    |
|----------------------------------|-----------------|----------------------------------------------------------------------------------------------------|
| DO2EN:<br>INTB:<br>ISELECT:      | No valu         | Enable:                                                                                                    |
| INTB:                            | No valu         | Period [ms]: 1000                                                                                                    |
| SELECT:                          | Ne volu 🖉       | renou man                                                                                                    |
|                                  | INO Valu +      |                                                                                                    |
| TANDBY:                          | No valu 👻       | System Diagnostics                                                                                                    |
| WRON:                            | Low -           | INTB Test: Run                                                                                                    |
| BBEN:                            | Low -           | SW Shutdown: Run                                                                                                    |
| VDI:                             | High 👻          | ABIST: Run                                                                                                    |
| <ul> <li>Input Pins</li> </ul>   |                 |                                                                                                    |
| WARN: N                          | V/V             |                                                                                                    |
| 500 ms                           | VV<br>Poll Read |                                                                                                    |
|                                  |                 |                                                                                                    |
|                                  | TANDBY:         | TANDBY: No valu * WRON: Low * Unu * Unu * |

#### 7.1.4 Status bar

Status bar provides a standard overview of application conditions.

| Status area  | MCU status <ul> <li>CONNECTED: GUI is connected to the MCU</li> <li>DISCONNECTED: GUI does not have connection to the MCU</li> </ul>                                                                                                    |
|--------------|----------------------------------------------------------------------------------------------------|
| Version area | <ul> <li>Informs the user about used module versions</li> <li>GUI: informs the user about version of derivative GUI</li> <li>Firmware: informs the user about version of used MCU firmware</li> <li>Build: informs the user about the building date for the current release</li> </ul> |

#### 7.1.5 Device control area

This area enables the user to interact with all loaded devices. Each device has its own dedicated tab with several subtabs to access all controls dedicated to the specific device loaded, see Figure 16. In addition to the device tab, the FlexGUI provides a Script editor tab to allow sequential configuration and control of one or various devices with a command based script processor.

#### KITPF8121FRDMEVM evaluation board

| Script editor      | Enables user to create sequences of commands to control the device/s, see <u>Section 7.3 "Working with the Script editor"</u> for details on this generic component |
|--------------------|----------------------------------------------------------------------------------------------------|
| Device control tab | Tabs/components enable user to work with device on high level abstraction of its features/functionality                                                             |

| functional                                                                                 | Dic buttons Per Line 8 | 30     | rt by Al | uuress | V Onic | ann butt | Ions V Show Bit P | ostuon         |                  |               |                |                 |                  |                 |
|--------------------------------------------------------------------------------------------|------------------------|--------|----------|--------|--------|----------|-------------------|----------------|------------------|---------------|----------------|-----------------|------------------|-----------------|
| ID Registers                                                                               | Write Read             | opy Ne | set      |        | 0.0    |          |                   |                |                  |               | 1003 01/ 57475 |                 |                  | 1000.05.01      |
| Interrupt Registers<br>Fault Management                                                    | LDO2_CONFIG1           | 0x8B   | 0        | R      | 0x1c   | 0        | LDO2_UV_BYPASS    | LDO2_OV_BYPASS | LDO2 ILIM BYPASS | LDO2_UV_STATE | LDO2_OV_STATE  | LDO2 IUM STATE  | LDO2_WDB1PASS    | LDO2_PG_EN      |
| System Configuration                                                                       |                        |        |          |        | 0.0    |          |                   | 1002 00680 (1) | 1003 00680 (0)   | LDOORWY EN    | VERIERT EN     | PESSENCE        | 1002 RUN EN      | LDO2 STRY EN    |
| Watchdog Configuration                                                                     | LDO2_CONFIG2           | 0x8C   | 0        | R      | 0,80   | 0        | LDO2 FLT REN      | 1002 20682 (1) |                  | LDO2HW EN     | VSELECT EN     |                 | LDO2 RUN EN      | LDO2 STRY EN    |
| AMUX Control                                                                               |                        |        |          |        | 0.00   |          | coold croton      | 10000000000000 |                  |               |                |                 |                  |                 |
| SW1 Control                                                                                | LDO2_PWRUP             | 0x8D   | <b>Ø</b> | W      | 0.0    | 0        | LDOS_SEQ [7]      | LDOS_SEG [6]   | LDO2_SEQ [5]     | LDO2_SEQ [4]  | LDOS_SEQ [3]   | LDOS_SEQ [2]    | rpos"2Ed [1]     | rpos726d [0]    |
| SW2 Control                                                                                |                        |        |          | R      | 0x0    |          | LDO2_SEQ [7]      | LDO2_SEQ [6]   | LDO2_SEQ [5]     | LDO2_SEQ (4)  | LDO2_SEQ [3]   | LDO2_SEQ [2]    | LDO2_SEQ [1]     | LDO2_SEQ [0]    |
| SW3 Control<br>SW4 Control                                                                 | LDO2_RUN_VOLT          | 0x8E   |          | W      | 0x0    | 0        | RESERVED          | RESERVED       | RESERVED         | RESERVED      | VLDO2_RUN [3]  | VLDO2_RUN [2]   | VLDO2_RUN [1]    | VLDO2_RUN [0]   |
| SW5 Control                                                                                |                        |        | -        | R      | 0x0    |          | RESERVED          | RESERVED       | RESERVED         | RESERVED      | VLDO2_RUN [3]  | VLDO2_RUN [2]   | VLDO2_RUN [1]    | VLDO2_RUN [0]   |
| SW6 Control                                                                                |                        | 005    |          | W      | 0x0    |          | RESERVED          | RESERVED       | RESERVED         | RESERVED      | VLDO2_STBY [3] | VLDO2_STBY [2]  | VLDO2_STBY [1]   | VLDO2_STBY [0]  |
| SW7 Control                                                                                | U02_3181_V011          | UXOF   | •        | R      | 0x0    | ] •      | RESERVED          | RESERVED       | RESERVED         | RESERVED      | VLDO2_STBY [3] | VLDO2_STBY [2]  | VLDO2_STBY [1]   | VLDO2_STBY [0   |
| LD02 Control<br>LD03 Control<br>LD04 Control<br>VSNVS Control<br>Page Select<br>OTP_MIRROR |                        |        |          |        |        |          |                   |                | 4 1 k            |               |                |                 |                  |                 |
| ICIL CONNECTED                                                                             |                        |        |          |        |        |          |                   |                | 1/1              |               |                | GUI: 0.01 FW- 0 | 1.0 Wed Apr 10.0 | 8:47:30 MST 201 |

#### 7.2 Understanding the PF8121 workspace

The PMIC controls are organized in seven tabs specific to the PF8121 device and one tab providing bit by bit access to the register map of the device. The eight control tabs are listed below and are explained in the following sections.

- Register map
- PMIC configuration
- Fault monitoring
- LDO regulators
- Switching regulators
- Sequencer
- System interrupts
- AMUX control

#### 7.2.1 Register map

The PF8121 registers are organized in register pages or sectors. The FlexGUI organizes the registers in various types and multiple register groups. For detailed view of the PF8121 register map, see PF8121 data sheet.

#### KITPF8121FRDMEVM evaluation board

| Registers Per Page 50 | Bit Buttons Per Line 8 | Sor    | rt By Ad   | dress | V Unifo | rm Butt    | ons 🗸 Show Bit P | osition Inte   | erface Forma     | tting         |                |                 |                |            |
|-----------------------|------------------------|--------|------------|-------|---------|------------|------------------|----------------|------------------|---------------|----------------|-----------------|----------------|------------|
| ctional               | Write Read C           | opy Re | set        | G     | obal (  | Cotro      | ls               |                |                  |               |                |                 |                |            |
| D Registers           |                        |        |            | w     | 0x0     | $\cap$     | LDO2_UV_BYPASS   | LDO2_OV_BYPASS | LDO2_ILIM_BYPASS | LDO2_UV_STATE | LDO2_OV_STATE  | LD02_ILIM_STATE | LDO2_WDBYPASS  | LDO2_PG_EI |
| ault Management       | LDO2_CONFIG1           | 0x8B   | $\odot$    | R     | 0x1c    | 0          | LDO2_UV_BYPASS   | LDO2_OV_BYPASS | LDO2_ILIM_BYPASS | LDO2_UV_STATE | LDO2_OV_STATE  | LDO2_JUM_STATE  | LDO2_WDBYPASS  | LDO2_PG_E  |
| stem Configuration    |                        |        |            |       |         |            |                  |                |                  |               |                |                 |                |            |
| atchdog Configuration | LD02_CONFIG2           | 0x8C   |            | W     | 0x0     | 0          | LDO2_FLT_REN     | LDO2_PDGRP [1] | LDO2_PDGRP [0]   | LDO2HW_EN     | VSELECT_EN     |                 | LDO2_RUN_EN    | LDO2_STBY_ |
| ult Counters          |                        |        |            | R     | 0x80    |            | LDO2_FLT_REN     | LDO2_PDGRP [1] | LDO2_PDGRP [0]   | LDO2HW_EN     | VSELECT_EN     | RESERVED        | LDO2_RUN_EN    | LDO2_STBY_ |
| MUX Control           |                        |        |            | W     | 0x0     |            | LDO2_SEQ [7]     | LDO2_SEQ [6]   | LDO2_SEQ [5]     | LDO2_SEQ [4]  | LDO2_SEQ [3]   | LDO2_SEQ [2]    | LDO2_SEQ [1]   | LDO2_SEQ ( |
| W1 Control            | LDO2_PWRUP             | 0x8D   | $\odot$    | R     | 0-0     | 0          | 1002 SE0 171     | 1002 550 (6)   | 1002 550 (5)     | 1002 550 (4)  | 1002 550 (31   | 1002 550 (2)    | 1002 550 (1)   | 1002 5501  |
| W2 Control            |                        |        |            | -     | 0.00    |            | month (1)        | constructed    | 10002004(0)      |               |                | coordina (e)    | marial         |            |
| N3 Control            |                        | OVSE   |            | W     | 0x0     | 0          | RESERVED         | RESERVED       | RESERVED         | RESERVED      | VLDO2_RUN [3]  | VLDO2_RUN [2]   | VLDO2_RUN [1]  | VLDO2_RUN  |
| W5 Control            | - coordination         | 0.05   | •          | R     | 0x0     |            | RESERVED         | RESERVED       | RESERVED         | RESERVED      | VLDO2_RUN [3]  | VLDO2_RUN [2]   | VLDO2_RUN [1]  | VLDO2_RUN  |
| W6 Control            |                        |        |            | w     | 0.0     |            | RESERVED         |                |                  |               | VLDO2 STRY [3] | VLDO2 STRY (2)  | VLDO2 STRY [1] | VLDO2 STRY |
| W7 Control            | LDO2_STBY_VOLT         | 0x8F   | $\bigcirc$ | -     |         | 0          |                  |                |                  |               |                |                 |                |            |
| DO1 Control           |                        |        |            | к     | UxU     | IJ         | RESERVED         |                |                  |               | VLDO2_S18Y [3] | VLDO2_S184 [2]  | VLD02_S187 [1] | VLDU2_STBY |
| DO2 Control           | (1)                    |        |            |       | ,       | · <u> </u> |                  |                |                  |               |                |                 |                |            |
| 3O3 Control           | ě                      |        |            | ž     |         | de,        |                  |                |                  |               | Siits          |                 |                |            |
| 004 Control           | <i>gis</i>             |        |            | 5     | õ       | ပ္ရွိ      |                  |                |                  |               | 7/6            |                 |                |            |
| SNVS Control          | e de la                |        | d          | 2 2   | 5       | ٩          |                  |                |                  |               | 24             |                 |                |            |
| age Select            |                        |        |            | · C   | Ġ       | อี         |                  |                |                  |               | ပိ             |                 |                |            |
| MIRROR                |                        |        |            |       |         |            |                  |                |                  |               |                |                 |                |            |
| Perister Groups       |                        |        |            |       |         |            |                  |                |                  |               |                |                 |                |            |
| Cogister Oroups       |                        |        |            |       |         |            |                  |                | 4 1 b            |               |                |                 |                |            |

Each register group contains all registers related to a specific channel or feature. Read/ write registers provide independent lines to read and write the values on the selected registers.

Individual registers can be read by clicking the  $\mathbf{R}$  button and can be written by using the  $\mathbf{W}$  button on the corresponding register.

Multiple registers can be read, written, copied or reset using the global register controls.

Use the Copy button to copy the latest read value onto the write line.

Use the **Reset** button to undo the changes on the write line and reset to the previous value. When using the global register controls, the selected command will be performed on all registers with the checkbox selected. Only functional and OTP mirror registers are intended for user evaluation.

- Functional registers: provide access to the current configuration of the PMIC. Configuration can be changed and changes will be applied once the command is sent.
- OTP mirror registers: provide access to the default configuration to be used at PWRON event. Note that access to these registers are only meant for debug or development purposes, therefore these registers can only be read or modified when TBBEN is high. The TBBEN can be set high externally via the J21 header or by the MCU via the script editor.
- Use the bit decoder buttons to set the register bit based on its actual functional value.
- The FlexGUI provides useful interface formatting controls as defined below:
  - Hide/show panel: use this button to hide or show the Register group panel, allowing more space to display all register bits in a single line.
  - Register per page: use this selector to chose how many registers are shown at the same time. Register count apply only to registers inside the selected register group. When the GUI is set to display limited number of registers, use the page surfing option at the bottom of the register bit area to find the selected register.
  - Bit buttons per line: use this option to chose how many bits are shown in a single line.
     This option is useful to force a certain register partition on low resolutions screens.
  - Sort by address: use this option to force the register to display the address in ascending order.
  - Uniform buttons: when this option is selected, the register bits are displayed with a uniform size. Longer names may get truncated to the button size. If this option

#### KITPF8121FRDMEVM evaluation board

is not selected, the buttons will change the size to fit the name of the register bit independently.

 Show bit position: use this option to show the bit position for a specific functional bit group.

#### 7.2.2 PMIC configuration

The PMIC configuration tab provides access to the global configuration of the PMIC.

| BWRON                                                                                                    | OTD M'se                                                                                                    | Chal Management                                                                                                    |                                                                                                    |
|----------------------------------------------------------------------------------------------------|----------------------------------------------------------------------------------------------------|----------------------------------------------------------------------------------------------------|----------------------------------------------------------------------------------------------------|
| Select Value Register                                                                                                    | Select Value Regist                                                                                                    | Select Value Register                                                                                                    | Select Value Register                                                                                                    |
| Select Value     Register       PWRON M     Level S     N/V       PWRON Fu     Shutcl     N/V       Reset Push     4 s     N/V       Debounce     32 ms     N/V                                                                                                    | Select Value         Regist           XFAILB Enable         N/V           PGODD Check         N/V           EWARN Time         IO           IO         N/V           Default SW M         APS *           BGMON Bypas         N/V       | Select Value         Register           SW Freq         2.500 MHz         N/V           SYNCOU         Disabled         N/V           SYNCIN         Disabled         N/V           SYNCIN         2000 kHz-3         N/V           Spread Spe         Disabled         N/V           Spread Spe         Disabled         N/V           Spread Spe         +/- 5%         N/V                                                                                                    | Select Value Register           Watchdog in RL         N/V           Watchdog in ST         N/V           Clear Window         10         N/V           Watchdog Timer         1 ms *         N/V           Watchdog Timer         1 ms *         N/V           Watchdog Timer         0 *         N/V           Watchdog Timer         1 ms *         N/V           WD Max Expire         0 *         N/V           WD Fail Counter         0 *         N/V           WD Max Fail         0 *         N/V |
| Write Read                                                                                                    | Write Read                                                                                                    | Write Read                                                                                                    | Write Read                                                                                                    |
| PGOOD           Select Value         Register           PGOOD Mode         GPO         ▼         N/V           PGOOD in R         PGO         ▼         N/V           PGOOD in Star         PGO         ▼         N/V           Write         Read         Read         Read | Fault Control           Select Value         Register Co           Fault         Disa *         N/V           Fault C         0         *         N/V           Fault T         1 ms         *         N/V           Write         Read | Vin Overvoltage Lockout           Select Value         Register           Vin OVLO En         N/V           Vin OVLO De         10 us +           Vin OVLO M         No Sh +           Write         Read                                                                                                    | MCU Watchdog Clear Time<br>Select Value Register C<br>Watchdog D 1 ms • N/V<br>Write Read                                                                                                    |
| Low Power Mode<br>Select V Register Con<br>OFF Mode Set N/V<br>Write Read                                                                                                    | I2C Communication       Select Value     Register C       I2C CRC E     N/V       I2C Secure     N/V       I2C Address     0x08 V       Write     Read                                                                                  | Thermal Monitor           Select Value Register           Thermal Monito         N/V           Monitoring Mode         1 ms         N/V           Write         Read         Provided in the second second se | WDI Control       Select Value     Register Co       WDI Even     N/V       STBY M     N/V       WDI M     Soft       VDI Po     Falling       Write     Read                                                                                                    |
| STANDBY<br>Select Value Register Cont<br>Pola Active Hi • N/V<br>Write Read                                                                                                    | Coincell Control<br>Select Value Register C<br>Coincell C Dis V/V<br>Coincell Cha Dis V/V<br>VCOIN 1.8 V V N/V<br>Write Read                                                                                                    |                                                                                                    |                                                                                                    |

Figure 18. PMIC configuration

The functions that can be programmed in the PMIC configuration are listed below:

- PWRON: configuration and mode of operation of the PWRON pin
- PGOOD: configuration and control of the PGOOD pin
- STANDBY: configuration of the STANDBY pin
- WDI control: configuration of WDI pin and PMIC reaction when WDI pin toggles
- Coin cell control: configuration of coin cell voltage level and the coin cell charger
- Low power mode: configures the selection of the LP\_OFF or QPU\_OFF state when device is Off
- Clock management: configuration of the clock frequency, spread spectrum and frequency synchronization pins
- Fault control: configuration of the fault protection mechanisms

UM11214

#### KITPF8121FRDMEVM evaluation board

- VIN overvoltage lockout: configuration of the OVLO protection circuit
- Thermal monitor: configuration of the thermal monitor
- · Watchdog: configuration and control of the internal Watchdog counter
- MCU watchdog management: provides parameters to allow the MCU to clear the internal PMIC watchdog
- I<sup>2</sup>C communication: sets the I<sup>2</sup>C address and enables the CRC check during I<sup>2</sup>C communication (available in OTP only)
- OTP miscellaneous: sets default OTP configuration for various PMIC features.

See PF8121 data sheet for detail description on the PMIC configuration.

#### 7.2.3 Fault monitoring

The fault monitoring tab provide access to the fault monitoring circuits available on the PF8121 devices.

|             | ltage Monitori | ing    | FSOB Control Hardfaults                |
|-------------|----------------|--------|----------------------------------------|
| VMON<br>EN  | UV TH          | OV TH  | Select Read / Clear Read / Sense Clear |
| SW1         | 95% 👻          | 105% - | Soft Fault PU Fail                     |
| SW2         | 95% 👻          | 105% 👻 | WDI Event WD Fail                      |
| SW3         | 95% 👻          | 105% - | WD Counter Event REG Fail              |
| W4          | 95% 👻          | 105% 👻 |                                        |
| SW5         | 95% 👻          | 105% 💌 |                                        |
| SW6         | 95% 👻          | 105% 👻 |                                        |
| SW7         | 95% 👻          | 105% 👻 |                                        |
| .DO1        | 95% 👻          | 105% 👻 |                                        |
| DO2         | 95% 👻          | 105% 👻 |                                        |
| LDO3        | 95% 👻          | 105% 👻 |                                        |
| LDO4        | 95% 👻          | 105% 👻 |                                        |
| UV Debounce | 5 us           | •      |                                        |
| OV Debounce | 30 us          | -      |                                        |

Voltage monitoring: the user can perform the following actions using this control:

- Enable or disable the voltage monitor
- Select the OV and UV threshold (in OTP only)
- Select the OV and UV detection debounce
- Monitor/clear the ABIST flags in case of failure

**FSOB control:** use this control to select the FSOB mode and select/monitor the FSOB reaction on any of the following faults:

- · Soft fault
- WDI event

- WD counter event
- Hard fault

**Hard faults:** use this control to monitor the source for the hard fault causing a power down event.

- Power up fail
- Watchdog fail
- Regulator fail
- Thermal shutdown

#### 7.2.4 LDO regulators

The LDO tab is used to configure and control the LDO regulators.

|                | LDO 2        |             |    |                             |            |       |              |  |  |  |  |
|----------------|--------------|-------------|----|-----------------------------|------------|-------|--------------|--|--|--|--|
|                | Run Mode     |             |    | St                          | andby Mo   | de    |              |  |  |  |  |
|                | Select Value | Register Co |    |                             | Select Va  | lue   | Register Con |  |  |  |  |
| Vout Run M     | 1.5 V 🔹      | N/V         |    | Vout Standby Mo             | 1.5 V      | -     | N/V          |  |  |  |  |
| LDO in Run     |              | N/V         |    | LDO in Standby              |            |       | N/V          |  |  |  |  |
|                |              |             |    |                             |            |       |              |  |  |  |  |
|                | Common       |             |    | On F                        | ault Behav | /iour |              |  |  |  |  |
|                | Select Value | Register Co |    |                             | Select V   | alue  | Register Co  |  |  |  |  |
| Vselect Enable |              | N/V         |    | Regulator after Fault       | Rem        | *     | N/V          |  |  |  |  |
| LDO2 HW E      |              | N/V         |    | LDO on ILIM Fault           | Disa       | -     | N/V          |  |  |  |  |
| LDO2 Mode      | Nor 🔻        | N/V         |    | LDO on OV Fault             | Disa       | -     | N/V          |  |  |  |  |
| PG Enable      |              | IN/V        |    | LDO on UV Fault             | Disa       |       | N/V          |  |  |  |  |
|                |              |             |    | WD Bypass Enable            |            |       | N/V          |  |  |  |  |
|                |              |             |    | ILIM Event Bypass<br>Enable |            |       | N/V          |  |  |  |  |
|                |              |             |    | OV Event Bypass E           |            |       | N/V          |  |  |  |  |
|                |              |             |    | UV Event Bypass E           |            |       | N/V          |  |  |  |  |
|                |              |             |    |                             |            |       |              |  |  |  |  |
|                |              | Writ        | te | Read                        |            |       |              |  |  |  |  |

#### Figure 20. LDO control

Each LDO can change the following features:

- The output voltage in Run and Standby state
- LDO status in Run and Standby state
- LDO operating mode (OTP only)
- Set the reaction of the LDO output on an OV, UV or ILIM event
- Bypass OV, UV or ILIM events
- · Bypass reaction during a soft watchdog event
- · Enable the LDO to assert he PGOOD pin on an OV or UV fault

UM11214

• Enable or disable the voltage monitor

In addition, the LDO2 can set the output to be enabled and modified via the LDO2EN and the VSELECT pin.

VSNS can be disabled or changed to a different voltage during the system-on states.

|                        | VSNVS        |                  |
|------------------------|--------------|------------------|
|                        | Select Value | Register Content |
| Vout Run Mode          | OFF -        | N/V              |
| N                      | Write Read   |                  |
| gure 21. VSNVS control |              |                  |

#### 7.2.5 Switching regulators

The SW regulator tab provides access to all features for each one of the switching regulators.

SW1 to SW6 are valley current mode controlled buck regulators configurable as single, dual, triple and quad phase regulators as described in the PF8121 data sheet.

All regulators capable of multiphase operation share the same feature set as shown in the following figure.

#### KITPF8121FRDMEVM evaluation board

|                           |                  |             | s٧ | V7                                                                                                    |                                                          |                                        |  |  |  |
|---------------------------|------------------|-------------|----|----------------------------------------------------------------------------------------------------|----------------------------------------------------------|----------------------------------------|--|--|--|
|                           | Run Mode         |             |    | Sta                                                                                                    | ndby Mode                                                |                                        |  |  |  |
|                           | Select Value     | Register Co |    |                                                                                                    | Select Value                                             | Register Co                            |  |  |  |
| Vout                      | 1.00 V 🔹         | N/V         |    | SW in Standby                                                                                                    | OFF 🔹                                                    | N/V                                    |  |  |  |
| SW in Normal              | OFF -            | N/V         |    |                                                                                                    |                                                          |                                        |  |  |  |
|                           | <i>c</i>         |             |    |                                                                                                    | r                                                        |                                        |  |  |  |
| Common                    |                  |             |    | Un                                                                                                    | Fault Event                                              | Pagistar Co                            |  |  |  |
| Phase<br>Current Limit pe | 45° ▼<br>2.1 A ▼ | N/V<br>N/V  |    | Regulator after Fault<br>SW on ILIM Fault<br>SW on OV Fault<br>SW on UV Fault<br>ILIM Event Bypass<br>Enable<br>OV Event Bypass E<br>UV Event Bypass E | Re     ▼       Dis     ▼       Dis     ▼       Dis     ▼ | N/V<br>N/V<br>N/V<br>N/V<br>N/V<br>N/V |  |  |  |
| Figure 22 Type            | Write Read       |             |    |                                                                                                    |                                                          |                                        |  |  |  |

SW7 is a peak current mode controlled buck regulator operating in single phase only which provides higher output voltage settings typically used for 3.3 V I/O supply.

#### KITPF8121FRDMEVM evaluation board

|                  |              |             | sv | V7                          |               |             |  |  |
|------------------|--------------|-------------|----|-----------------------------|---------------|-------------|--|--|
|                  | Run Mode     |             |    | Standby Mode                |               |             |  |  |
|                  | Select Value | Register Co |    |                             | Select Value  | Register Co |  |  |
| Vout             | 1.00 V 👻     | N/V         |    | SW in Standby               | OFF 👻         | N/V         |  |  |
| SW in Normal     | OFF 👻        | N/V         |    |                             |               |             |  |  |
|                  |              |             |    |                             |               |             |  |  |
|                  | Common       |             |    | Or                          | ı Fault Event |             |  |  |
|                  | Select Value | Register Co |    |                             | Select Value  | Register Co |  |  |
| Phase            | 45° 👻        | N/V         |    | Regulator after Fault       | Re 💌          | N/V         |  |  |
| Current Limit pe | 2.1 A 🔹      | N/V         |    | SW on ILIM Fault            | Dis 👻         | N/V         |  |  |
|                  |              |             |    | SW on OV Fault              | Dis 💌         | N/V         |  |  |
|                  |              |             |    | SW on UV Fault              | Dis 💌         | N/V         |  |  |
|                  |              |             |    | ILIM Event Bypass<br>Enable |               | N/V         |  |  |
|                  |              |             |    | OV Event Bypass E           |               | N/V         |  |  |
|                  |              |             |    | UV Event Bypass E           |               | N/V         |  |  |
|                  |              |             |    |                             |               |             |  |  |
|                  |              | Write       |    | Read                        |               |             |  |  |

#### Figure 23. Type 2 buck regulator

SW regulators can modify the following properties:

- Mode of operation in Run state
- Mode of operation in Standby state
- Output voltage in Run state
- Output voltage in Standby state
- The phase of its switching frequency
- Current limit
- DVS ramp rate
- SW6 can additionally be set in VTT mode to follow the voltage on SW5

#### 7.2.6 Sequencer tab

The sequencer tab is used to write the power-up sequence configuration of all regulators and I/Os on the PF8121 PMIC. The sequence graph shows a graphical representation of the selected sequence.

#### KITPF8121FRDMEVM evaluation board

| Register i | nap 1  | PMIC    | Config   | Ø Fi   | inctional Safety | 🕛 LDO Regu              | lators | SW Regulators | ≣ Sequencer |            | AMUX Control |
|------------|--------|---------|----------|--------|------------------|-------------------------|--------|---------------|-------------|------------|--------------|
|            |        | POWER I | JP/DOW   | /N SEQ | UENCER           |                         |        |               | Rower up de | lav: 60 up |              |
|            |        |         |          |        | Select all       | Write selecter          | d      | SW1           | Power up de | nay. oo us |              |
| me Base:   | 30     | *       | [us]     | REG:   |                  | Ŧ                       |        |               |             |            |              |
| N1 SEQ:    | Slot 2 |         |          | REG:   |                  | ~                       |        | 5W2 [OFF]     |             |            |              |
| 2 SEQ:     | OFF    | -       |          | REG:   |                  | Ŧ                       |        |               |             |            |              |
| /3 SEQ:    | OFF    | -       |          | REG:   |                  | ~                       |        |               |             |            |              |
| V4 SEQ:    | OFF    | -       |          | REG:   |                  | ~                       |        |               |             |            |              |
| N5 SEQ:    | OFF    | -       |          | REG:   |                  | ~                       |        | 3004 [OFF]    |             |            |              |
| V6 SEQ:    | OFF    | -       |          | REG:   |                  | Ŧ                       |        |               |             |            |              |
| 7 SEQ:     | OFF    | -       |          | REG:   |                  | $\overline{\mathbf{v}}$ |        | 300 [011]     |             |            |              |
| D1 SEQ:    | OFF    | -       |          | REG:   |                  | ~                       |        | SW6 [OFF]     |             |            |              |
| 2 SEQ;     | OFF    | -       |          | REG:   |                  | $\overline{\nabla}$     |        |               |             |            |              |
| 3 SEQ;     | OFF    | *       |          | REG:   |                  | $\overline{\nabla}$     |        | SW7 [OFF]     |             |            |              |
| O4 SEQ:    | OFF    | *       |          | REG:   |                  | Ŧ                       |        |               |             |            |              |
| DOD SEQ:   | OFF    | *       |          | REG:   |                  | p 👻                     |        | LDO1 [OFF]    |             |            |              |
| SETB SEQ:  | OFF    | *       |          | REG:   |                  | WRUP 👻                  |        |               |             |            |              |
| wer down n | node:  | sequent | <b>.</b> | REG:   |                  | Ŧ                       |        | LDO2 [OFF]    |             |            |              |
|            |        |         |          |        |                  |                         |        |               |             |            |              |
|            |        |         |          |        |                  |                         |        | LDO3 [OFF]    |             |            |              |

#### Figure 24. Power up/down sequencer

In Normal mode, writing to the SEQ bits modifies the functional registers to allow a custom power down sequencing when the device is configured to power down in Sequential mode. In TBB mode, writing to the SEQ bits modifies the OTP mirror register to allows a custom power up sequence when OTP/TBB operation is enabled (VDDOTP = GND).

Selecting the power down mode as *Group*, sets the PMIC to power down by groups, allowing the user to temporarily assign each regulator to one of the four power down groups, as well as configuring the group delays used during the power down event. In TBB mode, the FlexGUI grants access to the OTP mirror registers in order to configure the default value of the Group power down registers, however the user can change the power down mode later during the Normal mode if desired.

KITPF8121FRDMEVM evaluation board

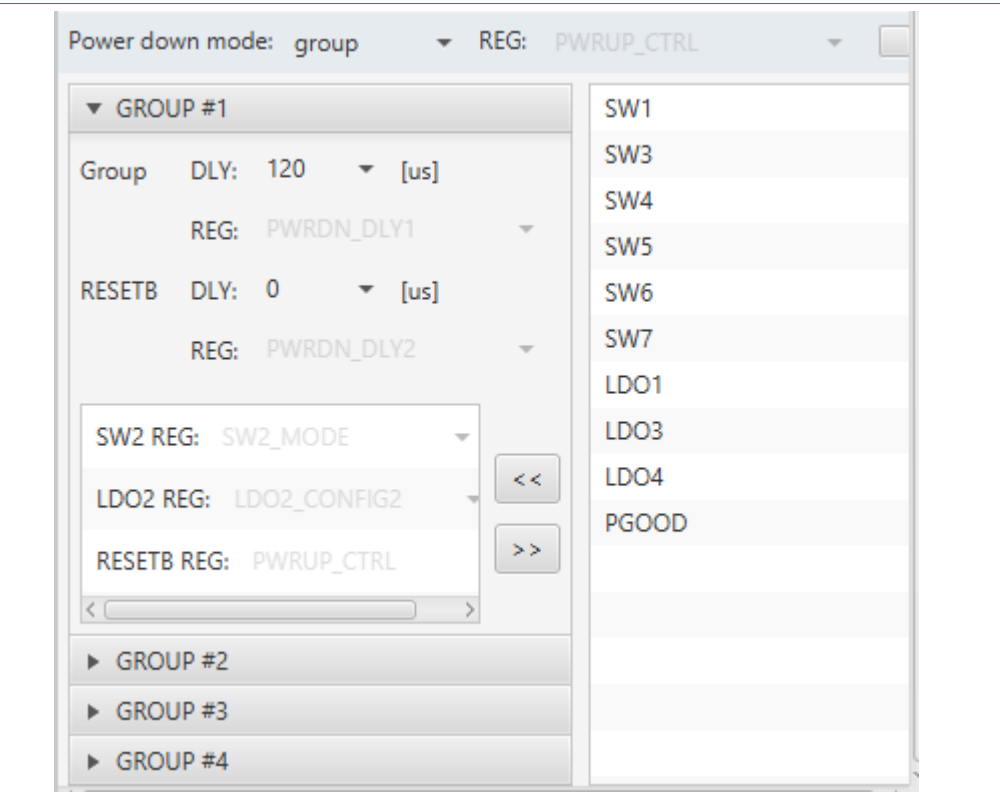

Figure 25. Group power down controls

#### 7.2.7 Interrupt tab

The interrupt tab provides access to all the interrupts, mask and status registers in the PF8121.

One system interrupt register is provided to work as first level detection of a physical interrupt. The system interrupt flags will be asserted only when one or more unmasked interrupts are detected in any of the second level interrupts registers and driving the INTB pin low. Interrupt events that are masked will not be notified in the system interrupt register.

KITPF8121FRDMEVM evaluation board

|                |        | SYS INT   |  |
|----------------|--------|-----------|--|
|                | Status | Clear     |  |
| STATUS1        |        |           |  |
| STATUS2        |        |           |  |
| MODE           |        |           |  |
| ILIM           |        |           |  |
| UV             |        |           |  |
| ov             |        |           |  |
| PWRON          |        |           |  |
| EWARN          |        |           |  |
|                | Write  | Read Poll |  |
| ystem interrup | ts     |           |  |

At a second level, the specific interrupt flags are organized in ten registers allowing the system to identify the source of an interrupt in a maximum of three  $I^2C$  transactions.

Each interrupt event provides 3 bits to allow a flexible interrupt management scheme:

- Status bits: a red box indicates that an event on the corresponding function has occurred. Setting the clear box and writing to the registers will write a 1 to the corresponding latch, causing the interrupt latch to be cleared.
- Mask bits: checking the mask bit prevents the INTB pin to be asserted when the respective event is present.
- Sense bits: when the sense bit is green, the corresponding sense signal is low and when it is red, the corresponding sense signal is high.

Four global interrupt registers are provided to notify global system events such as thermal interrupts, I/O events, global fault events, switching regulator mode transitions, etc.

#### KITPF8121FRDMEVM evaluation board

| Status Clear Mask Sense | Status Clear Mask Sense |
|-------------------------|-------------------------|
| VIN_OVLO                |                         |
|                         | THERM_80 N/V            |
| FSOB N/V                | THERM_95 N/V            |
| XINTB N/V               | THERM_110 N/V           |
| PWRDN N/V               | THERM_125 N/V           |
| PWRUP N/V               | THERM_140 N/V           |
| CRC N/V                 | THERM_155 N/V           |
| FREQ_RDY N/V            | FSYNC_FLT N/V           |
| SDWN N/V                | WDI N/V                 |
| Write Read Poll         | Write Read Poll         |
| PWRON                   | SW mode                 |
| Status Clear Mask Sense | Status Clear Mask       |
| PWRON_PUSH N/V          | SW1_MODE N/V            |
| PWRON_REL N/V           | SW2_MODE N/V            |
| PWRON_1S                | SW3_MODE N/V            |
| PWRON_2S                | SW4_MODE N/V            |
| PWRON_3S                | SW5_MODE N/V            |
| PWRON_4S                | SW6_MODE N/V            |
| PWRON_8S                | SW7_MODE N/V            |
| BG_MON N/V              | Write Read Poll         |
|                         |                         |

#### Figure 27. Global interrupts

Three interrupt registers are provided to notify specific OV, UV, and ILIM faults in the switching regulators.

| SW UV           |        |       |  |                 | SW OV |        |        |                 |  |      | SW I limit |          |        |       |  |      |       |
|-----------------|--------|-------|--|-----------------|-------|--------|--------|-----------------|--|------|------------|----------|--------|-------|--|------|-------|
|                 | Status | Clear |  | Mask            | Sense |        | Status | Clear           |  | Mask | Sense      |          | Status | Clear |  | Mask | Sense |
| SW1_UV          |        |       |  | N/V             |       | SW1_OV |        |                 |  | N/V  |            | SW1_ILIM |        |       |  | N/V  |       |
| SW2_UV          |        |       |  | N/V             |       | SW2_OV |        |                 |  | N/V  |            | SW2_ILIM |        |       |  | N/V  |       |
| SW3_UV          |        |       |  | N/V             |       | SW3_OV |        |                 |  | N/V  |            | SW3_ILIM |        |       |  | N/V  |       |
| SW4_UV          |        |       |  | N/V             |       | SW4_OV |        |                 |  | N/V  |            | SW4_ILIM |        |       |  | N/V  |       |
| SW5_UV          |        |       |  | N/V             |       | SW5_OV |        |                 |  | N/V  |            | SW5_ILIM |        |       |  | N/V  |       |
| SW6_UV          |        |       |  | N/V             |       | SW6_OV |        |                 |  | N/V  |            | SW6_ILIM |        |       |  | N/V  |       |
| SW7_UV          |        |       |  | N/V             |       | SW7_OV |        |                 |  | N/V  |            | SW7_ILIM |        |       |  | N/V  |       |
| Write Read Poll |        |       |  | Write Read Poll |       |        |        | Write Read Poll |  |      |            |          |        |       |  |      |       |

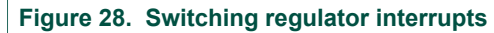

Three interrupt registers are provided to notify specific OV, UV, and ILIM faults in the LDO regulators.

#### KITPF8121FRDMEVM evaluation board

|         | LDO UV          |       |  |      | LDO OV |         |        |       |      | LDO I limit |       |           |        |       |      |      |       |
|---------|-----------------|-------|--|------|--------|---------|--------|-------|------|-------------|-------|-----------|--------|-------|------|------|-------|
|         | Status          | Clear |  | Mask | Sense  |         | Status | Clear |      | Mask        | Sense |           | Status | Clear |      | Mask | Sense |
| LDO1_UV |                 |       |  | N/V  |        | LDO1_OV |        |       |      | N/V         |       | LDO1_ILIM |        |       |      | N/V  |       |
| LDO2_UV |                 |       |  | N/V  |        | LDO2_OV |        |       |      | N/V         |       | LDO2_ILIM |        |       |      | N/V  |       |
| LDO3_UV |                 |       |  | N/V  |        | LDO3_OV |        |       |      | N/V         |       | LDO3_ILIM |        |       |      | N/V  |       |
| LDO4_UV |                 |       |  | N/V  |        | LDO4_OV |        |       |      | N/V         |       | LDO4_ILIM |        |       |      | N/V  |       |
|         | Write Read Poll |       |  |      |        | Wri     | te R   | ead   | Poll |             |       | Wri       | teR    | lead  | Poll |      |       |
|         |                 |       |  |      |        |         |        |       |      |             |       |           |        |       |      |      |       |

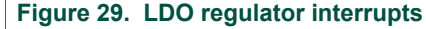

See PF8121 data sheet for more details on the specific conditions that may cause any of the interrupt events.

#### 7.2.8 AMUX control

The AMUX control tab provides the ability to automate the AMUX channel selection to display the reading of the selected channels through a polling cycle.

There are two measurement areas, one for voltage measurement and another for temperature measurement. The FlexGUI automatically displays the calculated value to show the real value after applying conversion and scaling factors to eliminate the need for manual calculation using the raw voltage at the AMUX pin.

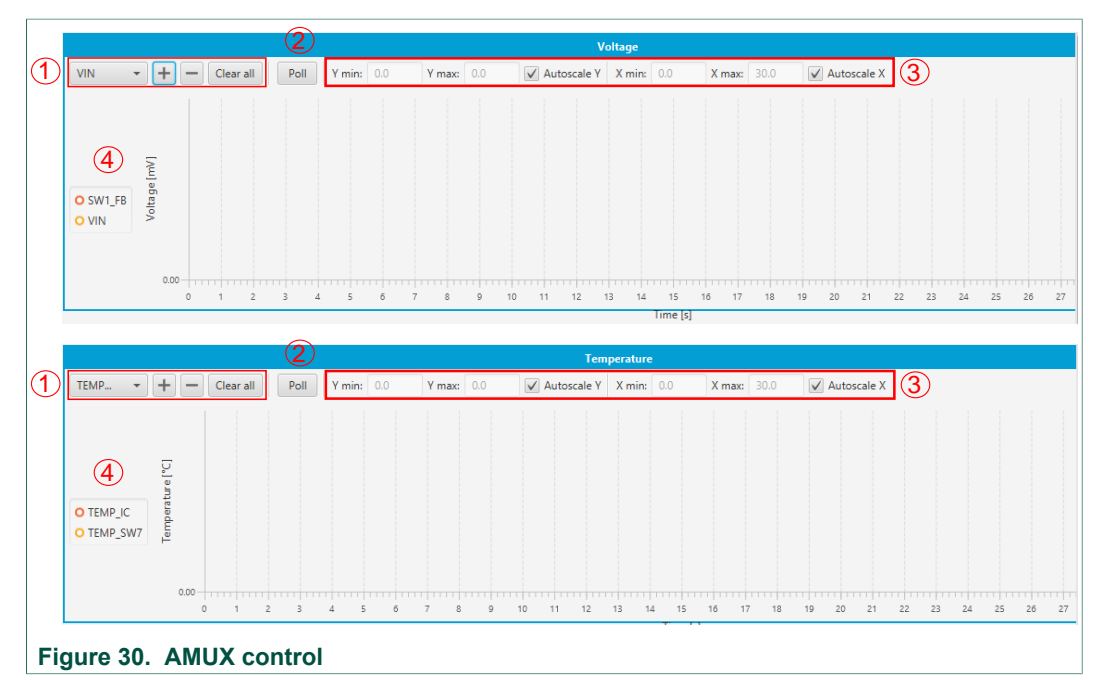

1. AMUX channel selection:

- Use this drop-down list to select the channel to be added to the AMUX polling cycle.
- Use the + and buttons to add or remove signal from the polling list.
- Use the Clear All button to remove all signals from the polling list.
- 2. Start polling:
  - Use the Poll button to start the polling cycle to read the AMUX channels selected in the polling list.

© NXP B.V. 2019. All rights reserved.

UM11214

#### 3. Display scaling:

- Use the scaling controls to change the display scale for the AMUX measurements.
- 4. Polling list:
  - The selected channels added to this list will be added to the polling cycle in order to provide real time data for all the channels in the list.

### 7.3 Working with the Script editor

The script editor is a tool that enables sequential execution of commands, which can access registers, digital and analog pins of a device. The graphical interface facilitates creation and working with commands.

#### 7.3.1 Script editor environment

The graphical interface resides in the Script editor tab, see <u>Figure 31</u>. It consists of three main parts: command generation, script area and script log.

The command generation pane assists the user in the creation of script commands. The script area contains a list of commands to be executed, one command per line. The user can write commands manually or use the command generation pane. Format of commands is described in <u>Section 7.3.2 "Definition of commands"</u>. Lastly, the script log shows the results of the script processing. A line in this pane corresponds to the same line in the script control panel.

| PFBxxx Scri                      | ipt editor          |                |    |            |
|----------------------------------|---------------------|----------------|----|------------|
| Device:                          | PFBxx -             | Commands:      |    | Results:   |
| Alias:                           | No values 💌         |                |    |            |
| <ul> <li>Digital pins</li> </ul> |                     |                | Ш  |            |
| Analog pins                      |                     |                | Ш  |            |
| <ul> <li>Registers</li> </ul>    |                     |                | Ш  |            |
| Mode                             |                     |                | Ш  |            |
| ▶ Generator                      |                     |                | Ш  |            |
| Co<br>ge                         | ommand<br>eneration | Script Area    |    | Script Log |
|                                  | <del>¢</del>        |                | SÒ |            |
| Figure 3                         | 31. Script edito    | or environment |    |            |

Following steps describe how to create and execute a simple script:

- 1. The FlexGUI must be connected to the device.
- 2. In the command help pane, choose the device for which the script is to be generated. The FlexGUI loads the appropriate values to generate the script commands (i.e. register names, pin names).
- 3. Create commands to be executed. The user can write the command manually or utilize the command generation pane which offers valid options.

UM11214

- To automatically generate a command, select the command attributes and the tool inserts a new line into the script control pane. The write register command requires the register value in hexadecimal value (0x prefix, e.g. 0x12).
- I/O control commands can be used to set pin high or low to generate specific events.
- 4. Execute commands using the Run button. To process the script in a loop, set Run in loop option in the script control pane and then run the script. In this case, the script is processed until the user clicks Stop.
- 5. The script log provides a summary of all the command executed in the script. Note that results are cleared when another processing begins.

The user can save or load scripts in .txt format. The execution result can also be saved or loaded from a file.

The Export button can be used to export all the SET commands in a simple hex format:

<register address>, <register value to be written>,

Use the script generation option to create the following commands:

- Read the status of a digital pin
- Set a digital pin high or low
- · Select the analog channel to read at the AMUX
- Write a register
- · Read a register
- · Change the operating mode
- · Generate a TBB or OTP script with the data configured in the device control tabs

When working with a pre-generated script in which the device name may not match the script command ID, use the **Device alias** list to allow the FlexGUI to read commands with a different command ID (see Figure 32).

### KITPF8121FRDMEVM evaluation board

|                     | Device:                       | PF8x0 | 0             | • |  |
|---------------------|-------------------------------|-------|---------------|---|--|
|                     | Device alias:                 | PF810 | 00            | • |  |
|                     | Digital pins                  |       |               |   |  |
|                     | Pin name:                     | Sel   | ect item      | - |  |
|                     | Pin value:                    | Sel   |               | * |  |
|                     | Analog pins                   |       |               |   |  |
|                     | Pin name:                     |       | Select item   | • |  |
|                     | ▼ Registers                   |       |               |   |  |
|                     |                               |       |               |   |  |
|                     | Operation:                    |       | Write reg.    | - |  |
|                     | Reg. set:                     |       | functional    | - |  |
|                     | Reg. name/address             | S:    | INT_MASK1     | - |  |
|                     | Reg. value:                   |       | 0xFF          |   |  |
|                     | ▼ Mode                        |       |               |   |  |
|                     | Mode:                         | :     | Select item 🔹 | • |  |
|                     | <ul> <li>Generator</li> </ul> |       |               |   |  |
|                     | Script:                       | Se    | elect item 🔹  |   |  |
| Figure 32. Script g | eneration                     |       |               |   |  |

#### 7.3.2 Definition of commands

This section describes commands supported by the script editor and their format. All commands are listed in <u>Table 8</u>.

#### Table 8. Script editor commands

| Command name | Description                                                   |
|--------------|---------------------------------------------------------------|
| SET_REG      | Sets value of a selected register                             |
| READ_REG     | Reads value of a selected register                            |
| SET_DPIN     | Sets value of a selected digital pin                          |
| GET_DPIN     | Gets value of a selected digital pin                          |
| GET_APIN     | Gets value of a selected analog pin. Returned value is in mV. |

| Command name | Description                                                                                                    |
|--------------|----------------------------------------------------------------------------------------------------|
| PAUSE        | Shows a dialog with a user defined message. The script execution is paused until the user confirms the dialog. |
| SET_MODE     | Sets the mode of operation                                                                                     |

#### 7.3.3 Format of commands

General format of script editor command is as follows:

<command name>:<list of parameters separated by a colon>

Table 9 shows parameters of script editor commands. All parameters are mandatory.

| Command name | 1. item | 2. item           | 3. item   | 4. item    |
|--------------|---------|-------------------|-----------|------------|
| SET_REG      | Device  | Reg. set          | Reg. name | Reg. value |
| GET_REG      | Device  | Reg. set          | Reg. name |            |
| SET_DPIN     | Device  | Pin name          | Pin value |            |
| GET_DPIN     | Device  | Pin name          |           |            |
| GET_APIN     | Device  | Pin name          |           |            |
| SET_MODE     | Device  | Mode of operation |           |            |
| PAUSE        | Message |                   |           |            |

| Table 9. | Paramete | rs | of script editor of | commands |
|----------|----------|----|---------------------|----------|
| Common   | d nomo   | 4  | itom                | 2 itom   |

| Device            | Device name/ command ID                                                                                                   |
|-------------------|----------------------------------------------------------------------------------------------------|
| Reg. set          | Register set name. Register set enables association of registers having similar function.                                 |
| Reg. name         | Register name as defined in a data sheet                                                                                  |
| Reg. address      | Register address in the decimal or hexadecimal (with 0x prefix) format                                                    |
| Reg. value        | Register value in the decimal or hexadecimal (with 0x prefix) format                                                      |
| Pin name          | Name of a digital or analog pin as defined in a device data sheet                                                         |
| Pin value         | Value of digital pin. Allowed strings are low and high.                                                                   |
| Mode of operation | TBB mode, Normal mode, User mode                                                                                          |
| Message           | A message to be displayed in a dialog. It cannot contain the colon character, which is used as a delimiter of parameters. |

### 8 References

[1] **KITPF8121FRDMEVM** — detailed information on this board, including documentation, downloads, and software and tools

http://www.nxp.com/KITPF8121FRDMEVM

[2] **PF8121** — product information on multi-channel power management integrated circuit <u>http://www.nxp.com/PF8121</u>

## 9 Revision history

| Revision history |          |                 |  |  |  |
|------------------|----------|-----------------|--|--|--|
| Rev              | Date     | Description     |  |  |  |
| v.1              | 20190422 | Initial version |  |  |  |

#### KITPF8121FRDMEVM evaluation board

## **10** Legal information

### 10.1 Definitions

**Draft** — The document is a draft version only. The content is still under internal review and subject to formal approval, which may result in modifications or additions. NXP Semiconductors does not give any representations or warranties as to the accuracy or completeness of information included herein and shall have no liability for the consequences of use of such information.

### **10.2 Disclaimers**

Limited warranty and liability - Information in this document is believed to be accurate and reliable. However, NXP Semiconductors does not give any representations or warranties, expressed or implied, as to the accuracy or completeness of such information and shall have no liability for the consequences of use of such information. NXP Semiconductors takes no responsibility for the content in this document if provided by an information source outside of NXP Semiconductors. In no event shall NXP Semiconductors be liable for any indirect, incidental, punitive, special or consequential damages (including - without limitation - lost profits, lost savings, business interruption, costs related to the removal or replacement of any products or rework charges) whether or not such damages are based on tort (including negligence), warranty, breach of contract or any other legal theory. Notwithstanding any damages that customer might incur for any reason whatsoever, NXP Semiconductors' aggregate and cumulative liability towards customer for the products described herein shall be limited in accordance with the Terms and conditions of commercial sale of NXP Semiconductors.

**Right to make changes** — NXP Semiconductors reserves the right to make changes to information published in this document, including without limitation specifications and product descriptions, at any time and without notice. This document supersedes and replaces all information supplied prior to the publication hereof.

Applications — Applications that are described herein for any of these products are for illustrative purposes only. NXP Semiconductors makes no representation or warranty that such applications will be suitable for the specified use without further testing or modification. Customers are responsible for the design and operation of their applications and products using NXP Semiconductors products, and NXP Semiconductors accepts no liability for any assistance with applications or customer product design. It is customer's sole responsibility to determine whether the NXP Semiconductors product is suitable and fit for the customer's applications and products planned, as well as for the planned application and use of customer's third party customer(s). Customers should provide appropriate design and operating safeguards to minimize the risks associated with their applications and products. NXP Semiconductors does not accept any liability related to any default, damage, costs or problem which is based on any weakness or default in the customer's applications or products, or the application or use by customer's third party customer(s). Customer is responsible for doing all necessary testing for the customer's applications and products using NXP Semiconductors products in order to avoid a

default of the applications and the products or of the application or use by customer's third party customer(s). NXP does not accept any liability in this respect.

Suitability for use in automotive applications — This NXP Semiconductors product has been qualified for use in automotive applications. Unless otherwise agreed in writing, the product is not designed, authorized or warranted to be suitable for use in life support, life-critical or safety-critical systems or equipment, nor in applications where failure or malfunction of an NXP Semiconductors product can reasonably be expected to result in personal injury, death or severe property or environmental damage. NXP Semiconductors and its suppliers accept no liability for inclusion and/or use of NXP Semiconductors products in such equipment or applications and therefore such inclusion and/or use is at the customer's own risk.

**Export control** — This document as well as the item(s) described herein may be subject to export control regulations. Export might require a prior authorization from competent authorities.

Evaluation products — This product is provided on an "as is" and "with all faults" basis for evaluation purposes only. NXP Semiconductors, its affiliates and their suppliers expressly disclaim all warranties, whether express, implied or statutory, including but not limited to the implied warranties of non-infringement, merchantability and fitness for a particular purpose. The entire risk as to the quality, or arising out of the use or performance, of this product remains with customer. In no event shall NXP Semiconductors, its affiliates or their suppliers be liable to customer for any special, indirect, consequential, punitive or incidental damages (including without limitation damages for loss of business, business interruption, loss of use, loss of data or information, and the like) arising out the use of or inability to use the product, whether or not based on tort (including negligence), strict liability, breach of contract, breach of warranty or any other theory, even if advised of the possibility of such damages. Notwithstanding any damages that customer might incur for any reason whatsoever (including without limitation, all damages referenced above and all direct or general damages), the entire liability of NXP Semiconductors, its affiliates and their suppliers and customer's exclusive remedy for all of the foregoing shall be limited to actual damages incurred by customer based on reasonable reliance up to the greater of the amount actually paid by customer for the product or five dollars (US\$5.00). The foregoing limitations, exclusions and disclaimers shall apply to the maximum extent permitted by applicable law, even if any remedy fails of its essential purpose.

**Translations** — A non-English (translated) version of a document is for reference only. The English version shall prevail in case of any discrepancy between the translated and English versions.

### 10.3 Trademarks

Notice: All referenced brands, product names, service names and trademarks are the property of their respective owners.

NXP — is a trademark of NXP B.V.

#### KITPF8121FRDMEVM evaluation board

### Tables

| Tab. 1. | Device support2                            |  |
|---------|--------------------------------------------|--|
| Tab. 2. | Evaluation board jumper descriptions       |  |
| Tab. 3. | Evaluation board test point descriptions12 |  |
| Tab. 4. | VIN Banana connectors14                    |  |
| Tab. 5. | SW1 through SW4 output power connector     |  |
|         | (J34)14                                    |  |

### **Figures**

| Fig. 1.  | KITPF8121FRDMEVM1                     |
|----------|---------------------------------------|
| Fig. 2.  | Evaluation board featured component   |
|          | locations5                            |
| Fig. 3.  | PF8121 system I/O7                    |
| Fig. 4.  | Voltage regulators8                   |
| Fig. 5.  | Connectors and test points9           |
| Fig. 6.  | Onboard analog multiplexing blocks 10 |
| Fig. 7.  | Typical initial configuration19       |
| Fig. 8.  | FlexGUI launcher                      |
| Fig. 9.  | FlexGUI connection21                  |
| Fig. 10. | Normal mode operation21               |
| Fig. 11. | TBB mode operation22                  |
| Fig. 12. | Application environment24             |
| Fig. 13. | Menu and application toolbar24        |
| Fig. 14. | Command log area25                    |
| Fig. 15. | Global system controls27              |
| Fig. 16. | Device control area                   |
| -        |                                       |

#### Tab. 6.SW5 through SW7 output power connector

|         | (J35)                                 | 14 |
|---------|---------------------------------------|----|
| Tab. 7. | Master/slave interface connector (J3) | 14 |
| Tab. 8. | Script editor commands                | 43 |
| Tab. 9. | Parameters of script editor commands  | 44 |

Fig. 17. Fig. 18. Fig. 19. Fig. 20. Fig. 21. Fig. 22. Fig. 23. Type 2 buck regulator ......35 Fig. 24. Fig. 25. Fig. 26. Fig. 27. Fig. 28. Fig. 29. LDO regulator interrupts ......40 Fig. 30. AMUX control ......40 Fig. 31. Script editor environment ...... 41 Fig. 32. Script generation ......43

#### **NXP Semiconductors**

## UM11214

### KITPF8121FRDMEVM evaluation board

### Contents

| 2       Finding kit resources and information on<br>the NXP web site       2         2.1       Collaborate in the NXP community       2         3       Getting ready       2         3.1       Kit contents       2         3.2       Additional hardware       3         3.3       Windows PC workstation       3         3.4       Software       3         4.1       Kit contents       3         4.1       Kit overview       3         4.1.1       KITPF8121FRDMEVM features       3         4.2.1       PF8121: 12-channel power management<br>integrated circuit for high performance<br>applications       5         4.2.1.1       General description       5         4.2.1.2       Features       6         4.3       Schematic, board layout and bill of materials       6         4.4       Default jumper configurations       11         4.5       Test points       12         4.6.1       VIN input power connector       14         4.6.2       Switching regulators output power<br>connectors       14         4.6.3       Interface connector       14         5.1       Installing the Java JRE       16         5.2       Installing Teacoll formware                                   | 1       | Introduction2                                  |
|----------------------------------------------------------------------------------------------------|---------|------------------------------------------------|
| the NXP web site         2           2.1         Collaborate in the NXP community         2           3         Getting ready         2           3.1         Kit contents         2           3.2         Additional hardware         3           3.3         Windows PC workstation         3           3.4         Software         3           4.1         Kit overview         3           4.1         Kit overview         3           4.1         Kit featured components         4           4.2.1         PF8121: 12-channel power management integrated circuit for high performance applications         5           4.2.1.1         General description         5           4.2.1.2         Features         6           4.3         Schematic, board layout and bill of materials         6           4.4         Default jumper configurations         11           4.5         Test points         12           4.6.1         VIN input power connector         14           4.6.2         Switching regulators output power connectors         14           5.1         Installing and configuring software and tools         16           5.1         Installing the Java JRE         16      | 2       | Finding kit resources and information on       |
| 2.1       Collaborate in the NXP community       2         3       Getting ready       2         3.1       Kit contents       2         3.2       Additional hardware       3         3.3       Windows PC workstation       3         3.4       Software       3         3.4       Software       3         4.1       Kit overview       3         4.1.1       Kit PF8121FRDMEVM features       3         4.1.1       Kit Featured components       4         4.2.1       PF8121: 12-channel power management integrated circuit for high performance applications       5         4.2.1.2       Features       6         4.3       Schematic, board layout and bill of materials       6         4.4       Default jumper configurations       11         4.5       Test points       12         4.6       Connectors       14         4.6.1       VIN input power connector       14         4.6.2       Switching regulators output power connectors       14         4.6.3       Interface connector       14         5.4       Installing the Java JRE       16         5.1       Installing the application       16 <td< th=""><th></th><th>the NXP web site</th></td<>                                |         | the NXP web site                               |
| 3       Getting ready       2         3.1       Kit contents       2         3.2       Additional hardware       3         3.3       Windows PC workstation       3         3.4       Software       3         3.4       Software       3         4.1       Kit overview       3         4.1.1       Kit TPF8121FRDMEVM features       3         4.2.1       PF8121: 12-channel power management integrated circuit for high performance applications       5         4.2.1.2       Features       6         4.3       Schematic, board layout and bill of materials       6         4.4       Default jumper configurations       11         4.5       Test points       12         4.6       Connectors       14         4.6.1       VIN input power connector       14         4.6.2       Switching regulators output power connectors       14         4.6.3       Interface connector       14         5.4       Installing the Java JRE       16         5.1       Installing the Java JRE       16         5.2       Installing the FRDM-KL25Z firmware loader       17         5.4.2       Flashing the FRDM-KL25Z firmware loader       17                                                           | 2.1     | Collaborate in the NXP community2              |
| 3.1       Kit contents       2         3.2       Additional hardware       3         3.3       Windows PC workstation       3         3.4       Software       3         3.4       Software       3         3.4       Software       3         4.1       Kit overview       3         4.1       Kit overview       3         4.1       Kit featured components       4         4.2       Kit featured components       4         4.2.1       PF8121: 12-channel power management<br>integrated circuit for high performance<br>applications       5         4.2.1.2       Features       6         4.3       Schematic, board layout and bill of materials       6         4.4       Default jumper configurations       11         4.5       Test points       12         4.6       Connectors       14         4.6.3       Interface connector       14         4.6.3       Interface connector       14         4.6.3       Interface connector       14         5.1       Installing the Java JRE       16         5.1       Installing the Gold software package       16         5.4       Updating the FRMLK125Z firmware                                                                               | 3       | Getting ready2                                 |
| 3.2       Additional hardware                                                                                                    | 3.1     | Kit contents2                                  |
| 3.3       Windows PC workstation       3         3.4       Software       3         4.1       Kit overview       3         4.1       Kit overview       3         4.1.1       Kit TPF8121FRDMEVM features       3         4.2       Kit featured components       4         4.2.1       PF8121: 12-channel power management<br>integrated circuit for high performance<br>applications       5         4.2.1.2       Features       6         4.3       Schematic, board layout and bill of materials       6         4.4       Default jumper configurations       11         4.5       Test points       12         4.6       Connectors       14         4.6.1       VIN input power connector       14         4.6.2       Switching regulators output power<br>connectors       14         4.6.3       Interface connector       14         4.6.4       Updating the Java JRE       16         5.1       Installing and configuring software and<br>tools       16         5.4       Updating the PR8121 FlexGUI firmware       16         5.4       Updating the FRDM-KL25Z firmware loader       17         5.4.2       Flashing the FROM-KL25Z firmware loader       17         5.4                    | 3.2     | Additional hardware3                           |
| 3.4       Software       3         4       Getting to know the hardware       3         4.1       Kit overview       3         4.1.1       KITPF8121FRDMEVM features       3         4.2.1       Kit featured components       4         4.2.1       PF8121: 12-channel power management<br>integrated circuit for high performance<br>applications       5         4.2.1.1       General description       5         4.2.1.2       Features       6         4.3       Schematic, board layout and bill of materials       6         4.4       Default jumper configurations       11         4.5       Test points       12         4.6       Connectors       14         4.6.1       VIN input power connector       14         4.6.2       Switching regulators output power<br>connectors       14         4.6.3       Interface connector       14         5.1       Installing the Java JRE       16         5.1       Installing the Java JRE       16         5.2       Installing the PR01/KL25Z firmware loader       17         5.4.2       Flashing the FRDM-KL25Z firmware loader       17         5.4.2       Flashing the FRMM-KL25Z firmware loader       17         5.4                       | 3.3     | Windows PC workstation3                        |
| 4       Getting to know the hardware       3         4.1       Kit overview       3         4.1.1       KITPF8121FRDMEVM features       3         4.2       Kit featured components       4         4.2       Featured components       4         4.2.1       PF8121: 12-channel power management<br>integrated circuit for high performance<br>applications       5         4.2.1.1       General description       5         4.2.1.2       Features       6         4.3       Schematic, board layout and bill of materials       6         4.4       Default jumper configurations       11         4.5       Test points       12         4.6       Connectors       14         4.6.1       VIN input power connector       14         4.6.2       Switching regulators output power       connectors         connectors       14       14         4.6.3       Interface connector       14         5.1       Installing the Java JRE       16         5.2       Installing the Java JRE       16         5.1       Installing the PR8121 FlexGUI firmware       16         5.4       Updating the FRDM-KL25Z firmware loader       17         5.4.1       Flashing the                                    | 3.4     | Software3                                      |
| 4.1       Kit overview       3         4.1.1       KITPF8121FRDMEVM features       3         4.2       Kit featured components       4         4.2.1       PF8121: 12-channel power management<br>integrated circuit for high performance<br>applications       5         4.2.1.1       General description       5         4.2.1.2       Features       6         4.3       Schematic, board layout and bill of materials       6         4.4       Default jumper configurations       11         4.5       Test points       12         4.6       Connectors       14         4.6.1       VIN input power connector       14         4.6.2       Switching regulators output power<br>connectors       14         4.6.3       Interface connector       14         5       Installing and configuring software and<br>tools       16         5.1       Installing the Java JRE       16         5.1       Installing the PR0U Software package       16         5.4       Updating the PRDM-KL25Z firmware loader       17         5.4.2       Flashing the FRDM-KL25Z firmware loader       17         6.1       Operating in Hardwire mode       21       22         6.2.1       Manual TBB configuration | 4       | Getting to know the hardware                   |
| 4.1.1       KITPF8121FRDMEVM features                                                                                                    | 4.1     | Kit overview3                                  |
| 4.2       Kit featured components       4         4.2.1       PF8121: 12-channel power management integrated circuit for high performance applications       5         4.2.1.1       General description       5         4.2.1.2       Features       6         4.3       Schematic, board layout and bill of materials       6         4.4       Default jumper configurations       11         4.5       Test points       12         4.6       Connectors       14         4.6.1       VIN input power connector       14         4.6.2       Switching regulators output power connectors       14         4.6.3       Interface connector       14         4.6.3       Interface connector       14         5.1       Installing the Java JRE       16         5.2       Installing the Java JRE       16         5.3       Uninstalling the PF8121 FlexGUI firmware       16         5.4       Ipashing the FRDM-KL25Z firmware loader       17         5.4.2       Flashing the FlexGUI firmware       18         6       Configuring the hardware for startup       19         6.1       Operating in TBB mode       22         6.2.2       Generating a TBB script       23      <                    | 4.1.1   | KITPF8121FRDMEVM features3                     |
| 4.2.1       PF8121: 12-channel power management integrated circuit for high performance applications       5         4.2.1.1       General description       5         4.2.1.2       Features       6         4.3       Schematic, board layout and bill of materials       6         4.4       Default jumper configurations       11         4.5       Test points       12         4.6       Connectors       14         4.6.1       VIN input power connector       14         4.6.2       Switching regulators output power connectors       14         4.6.3       Interface connector       14         4.6.3       Interface connector       14         5.1       Installing the Java JRE       16         5.1       Installing the Java JRE       16         5.2       Installing the PF8121 FlexGUI firmware       16         5.4       Updating the PF8121 FlexGUI firmware loader       17         5.4.2       Flashing the FRDM-KL25Z firmware loader       17         5.4.2       Flashing the Hardwire mode       21         6.1       Operating in TBB mode       22         6.2.1       Manual TBB configuration       22         6.2.2       Generating a TBB script       23     <           | 4.2     | Kit featured components4                       |
| integrated circuit for high performance<br>applications                                                                                                    | 4.2.1   | PF8121: 12-channel power management            |
| applications       5         4.2.1.1       General description       5         4.2.1.2       Features       6         4.3       Schematic, board layout and bill of materials       6         4.4       Default jumper configurations       11         4.5       Test points       12         4.6       Connectors       14         4.6.1       VIN input power connector       14         4.6.2       Switching regulators output power connectors       14         4.6.3       Interface connector       14         4.6.3       Interface connector       14         4.6.3       Interface connector       14         5       Installing and configuring software and tools       16         5.1       Installing the Java JRE       16         5.2       Installing the Java JRE       16         5.4       Installing the PF8121 FlexGUI firmware       16         5.4.1       Flashing the FRDM-KL252 firmware loader       17         5.4.2       Flashing the FRDM-KL252 firmware loader       17         5.4.2       Flashing the PF8121 using FlexGUI       23         7       Configuring in Hardwire mode       21         6.2       Operating in TBB mode                                          |         | integrated circuit for high performance        |
| 4.2.1.1       General description       5         4.2.1.2       Features       6         4.3       Schematic, board layout and bill of materials       6         4.4       Default jumper configurations       11         4.5       Test points       12         4.6       Connectors       14         4.6.1       VIN input power connector       14         4.6.2       Switching regulators output power connectors       14         4.6.3       Interface connector       14         4.6.3       Interface connector       14         5       Installing and configuring software and tools       16         5.1       Installing the Java JRE       16         5.2       Installing the Java JRE       16         5.3       Uninstalling the application       16         5.4       Updating the FRB121 FlexGUI firmware       16         5.4.1       Flashing the FlexGUI firmware       17         5.4.2       Flashing the FlexGUI firmware       18         6       Configuring the hardware for startup       19         6.1       Operating in TBB mode       22         6.2.1       Manual TBB configuration       23         7.1       Application enviro                                         |         | applications5                                  |
| 4.2.1.2       Features       6         4.3       Schematic, board layout and bill of materials       6         4.4       Default jumper configurations       11         4.5       Test points       12         4.6       Connectors       14         4.6.1       VIN input power connector       14         4.6.2       Switching regulators output power connectors       14         4.6.3       Interface connector       14         5       Installing and configuring software and tools       16         5.1       Installing the Java JRE       16         5.1       Installing the Java JRE       16         5.2       Installing the Java JRE       16         5.3       Uninstalling the application       16         5.4       Ipdating the FRDM-KL25Z firmware loader       17         5.4.2       Flashing the FlexGUI firmware       18         6       Configuring the hardware for startup       19         6.1       Operating in TBB mode       22         6.2.1       Manual TBB configuration       22         6.2.2       Generating a TBB script       23         7.1       Menu and connection toolbar       24         7.1.2       Command log                                          | 4.2.1.1 | General description                            |
| 4.3       Schematic, board layout and bill of materials      6         4.4       Default jumper configurations      11         4.5       Test points                                                                                                    | 4.2.1.2 | Features                                       |
| 4.4       Default jumper configurations       11         4.5       Test points       12         4.6       Connectors       14         4.6.1       VIN input power connector       14         4.6.2       Switching regulators output power connectors       14         4.6.3       Interface connector       14         4.6.3       Interface connector       14         5       Installing and configuring software and tools       16         5.1       Installing the Java JRE       16         5.2       Installing FlexGUI software package       16         5.4       Updating the PF8121 FlexGUI firmware       16         5.4.1       Flashing the FRDM-KL25Z firmware loader       17         5.4.2       Flashing the FlexGUI firmware       18         6       Configuring the hardware for startup       19         6.1       Operating in TBB mode       22         6.2.2       Generating a TBB script       23         7.1       Menu and connection toolbar       24         7.1.2       Command log area       25         7.1.3       Global system controls       25         7.1.4       Status bar       27         7.2       Understanding the PF8                                         | 4.3     | Schematic, board layout and bill of materials6 |
| 4.5       Test points       12         4.6       Connectors       14         4.6.1       VIN input power connector       14         4.6.2       Switching regulators output power connectors       14         4.6.3       Interface connector       14         4.6.3       Interface connector       14         5       Installing and configuring software and tools       16         5.1       Installing the Java JRE       16         5.2       Installing FlexGUI software package       16         5.3       Uninstalling the application       16         5.4       Updating the PF8121 FlexGUI firmware       16         5.4.1       Flashing the FRDM-KL25Z firmware loader       17         5.4.2       Flashing the FlexGUI firmware       18         6       Configuring the hardware for startup       19         6.1       Operating in TBB mode       22         6.2.1       Manual TBB configuration       22         6.2.2       Generating a TBB script       23         7       Comtrolling the PF8121 using FlexGUI       23         7.1.1       Menu and connection toolbar       24         7.1.2       Command log area       25         7.1.3                                          | 4.4     | Default jumper configurations 11               |
| 4.6       Connectors       14         4.6.1       VIN input power connector       14         4.6.2       Switching regulators output power connectors       14         4.6.3       Interface connector       14         4.6.3       Interface connector       14         5       Installing and configuring software and tools       16         5.1       Installing the Java JRE       16         5.2       Installing FlexGUI software package       16         5.3       Uninstalling the application       16         5.4       Updating the FRDM-KL25Z firmware loader       17         5.4.2       Flashing the FlexGUI firmware       18         6       Configuring the hardware for startup       19         6.1       Operating in Hardwire mode       21         6.2       Operating a TBB script       23         7       Controlling the PF8121 using FlexGUI       23         7.1       Application environment       23         7.1.3       Global system controls       25         7.1.4       Status bar       27         7.1.5       Device control area       27         7.1.4       Status bar       27         7.1.5       Device control area <td>4.5</td> <td>Test points 12</td>       | 4.5     | Test points 12                                 |
| 4.6.1       VIN input power connector       14         4.6.2       Switching regulators output power connectors       14         1.1       Interface connector       14         5       Installing and configuring software and tools       14         5.1       Installing the Java JRE       16         5.2       Installing the Java JRE       16         5.3       Uninstalling the application       16         5.4       Updating the FRDM-KL25Z firmware       16         5.4.1       Flashing the FRDM-KL25Z firmware loader       17         5.4.2       Flashing the FlexGUI firmware       18         6       Configuring the hardware for startup       19         6.1       Operating in TBB mode       22         6.2.1       Manual TBB configuration       22         6.2.2       Generating a TBB script       23         7.1       Menu and connection toolbar       24         7.1.2       Command log area       25         7.1.3       Global system controls       25         7.1.4       Status bar       27         7.2       Understanding the PF8121 workspace       28         7.2.1       Register map       28         7.2.2       PMIC c                                         | 4.6     | Connectors 14                                  |
| 4.6.2       Switching regulators output power connectors       14         4.6.3       Interface connector       14         5       Installing and configuring software and tools       14         5       Installing the Java JRE       16         5.1       Installing the Java JRE       16         5.2       Installing the application       16         5.3       Uninstalling the application       16         5.4       Updating the FRDM-KL25Z firmware loader       17         5.4.2       Flashing the FlexGUI firmware       18         6       Configuring the hardware for startup       19         6.1       Operating in TBB mode       22         6.2.1       Manual TBB configuration       22         6.2.2       Generating a TBB script       23         7       Controlling the PF8121 using FlexGUI       23         7.1       Menu and connection toolbar       24         7.1.2       Command log area       25         7.1.3       Global system controls       25         7.1.4       Status bar       27         7.2       Understanding the PF8121 workspace       28         7.2.1       Register map       28         7.2.2       PMIC co                                         | 4.6.1   | VIN input power connector                      |
| connectors144.6.3Interface connector145Installing and configuring software and<br>tools165.1Installing the Java JRE165.2Installing FlexGUI software package165.3Uninstalling the application165.4Updating the FRDM-KL25Z firmware loader175.4.2Flashing the FlexGUI firmware186Configuring the hardware for startup196.1Operating in Hardwire mode216.2Generating a TBB script237Controlling the PF8121 using FlexGUI237.1Application environment237.1.1Menu and connection toolbar247.1.2Command log area257.1.3Global system controls257.1.4Status bar277.2Understanding the PF8121 workspace287.2.2PMIC configuration307.2.3Fault monitoring317.2.4LDO regulators327.2.5Switching regulators337.2.6Sequencer tab35                                                                                                    | 4.6.2   | Switching regulators output power              |
| 4.6.3Interface connector145Installing and configuring software and<br>tools165.1Installing the Java JRE165.2Installing FlexGUI software package165.3Uninstalling the application165.4Updating the PF8121 FlexGUI firmware165.4.1Flashing the FRDM-KL25Z firmware loader175.4.2Flashing the FlexGUI firmware186Configuring the hardware for startup196.1Operating in Hardwire mode216.2.2Generating a TBB script237Controlling the PF8121 using FlexGUI237.1Application environment237.1.1Menu and connection toolbar247.1.2Command log area257.1.3Global system controls257.1.4Status bar277.2Understanding the PF8121 workspace287.2.2PMIC configuration307.2.3Fault monitoring317.2.4LDO regulators327.2.5Switching regulators337.2.6Sequencer tab35                                                                                                    |         | connectors                                     |
| 5Installing and configuring software and<br>tools165.1Installing the Java JRE165.2Installing FlexGUI software package165.3Uninstalling the application165.4Updating the PF8121 FlexGUI firmware165.4.1Flashing the FRDM-KL25Z firmware loader175.4.2Flashing the FlexGUI firmware186Configuring the hardware for startup196.1Operating in Hardwire mode216.2.2Generating a TBB mode226.2.1Manual TBB configuration226.2.2Generating a TBB script237Controlling the PF8121 using FlexGUI237.1Menu and connection toolbar247.1.2Command log area257.1.3Global system controls257.1.4Status bar277.2Understanding the PF8121 workspace287.2.1Register map287.2.2PMIC configuration307.2.3Fault monitoring317.2.4LDO regulators327.2.5Switching regulators337.2.6Sequencer tab35                                                                                                    | 4.6.3   | Interface connector                            |
| tools165.1Installing the Java JRE165.2Installing FlexGUI software package165.3Uninstalling the application165.4Updating the PF8121 FlexGUI firmware165.4.1Flashing the FRDM-KL25Z firmware loader175.4.2Flashing the FlexGUI firmware186Configuring the hardware for startup196.1Operating in Hardwire mode216.2Operating a TBB mode226.2.1Manual TBB configuration226.2.2Generating a TBB script237Controlling the PF8121 using FlexGUI237.1Application environment237.1.1Menu and connection toolbar247.1.2Command log area257.1.3Global system controls257.1.4Status bar277.2Understanding the PF8121 workspace287.2.2PMIC configuration307.2.3Fault monitoring317.2.4LDO regulators327.2.5Switching regulators337.2.6Sequencer tab35                                                                                                    | 5       | Installing and configuring software and        |
| 5.1Installing the Java JRE165.2Installing FlexGUI software package165.3Uninstalling the application165.4Updating the PF8121 FlexGUI firmware165.4.1Flashing the FRDM-KL25Z firmware loader175.4.2Flashing the FlexGUI firmware186Configuring the hardware for startup196.1Operating in Hardwire mode216.2Operating in TBB mode226.2.1Manual TBB configuration226.2.2Generating a TBB script237Controlling the PF8121 using FlexGUI237.1Application environment237.1.1Menu and connection toolbar247.1.2Command log area257.1.3Global system controls257.1.4Status bar277.2Understanding the PF8121 workspace287.2.2PMIC configuration307.2.3Fault monitoring317.2.4LDO regulators327.2.5Switching regulators337.2.6Sequencer tab35                                                                                                    | •       | tools                                          |
| 5.2Installing FlexGUI software package165.3Uninstalling the application165.4Updating the PF8121 FlexGUI firmware165.4.1Flashing the FRDM-KL25Z firmware loader175.4.2Flashing the FlexGUI firmware186Configuring the hardware for startup196.1Operating in Hardwire mode216.2Operating in TBB mode226.2.1Manual TBB configuration226.2.2Generating a TBB script237Controlling the PF8121 using FlexGUI237.1Application environment237.1.1Menu and connection toolbar247.1.2Command log area257.1.3Global system controls257.1.4Status bar277.2Understanding the PF8121 workspace287.2.2PMIC configuration307.2.3Fault monitoring317.2.4LDO regulators327.2.5Switching regulators337.2.6Sequencer tab35                                                                                                    | 5.1     | Installing the Java JRE                        |
| 5.3Uninstalling the application165.4Updating the PF8121 FlexGUI firmware165.4.1Flashing the FRDM-KL25Z firmware loader175.4.2Flashing the FlexGUI firmware186Configuring the hardware for startup196.1Operating in Hardwire mode216.2Operating in TBB mode226.2.1Manual TBB configuration226.2.2Generating a TBB script237Controlling the PF8121 using FlexGUI237.1Application environment237.1.1Menu and connection toolbar247.1.2Command log area257.1.3Global system controls257.1.4Status bar277.2Understanding the PF8121 workspace287.2.2PMIC configuration307.2.3Fault monitoring317.2.4LDO regulators327.2.5Switching regulators337.2.6Sequencer tab35                                                                                                    | 5.2     | Installing FlexGUI software package            |
| 5.4Updating the PF8121 FlexGUI firmware165.4.1Flashing the FRDM-KL25Z firmware loader175.4.2Flashing the FlexGUI firmware186Configuring the hardware for startup196.1Operating in Hardwire mode216.2Operating in TBB mode226.2.1Manual TBB configuration226.2.2Generating a TBB script237Controlling the PF8121 using FlexGUI237.1Application environment237.1.1Menu and connection toolbar247.1.2Command log area257.1.3Global system controls257.1.4Status bar277.2Understanding the PF8121 workspace287.2.2PMIC configuration307.2.3Fault monitoring317.2.4LDO regulators327.2.5Switching regulators337.2.6Sequencer tab35                                                                                                    | 5.3     | Uninstalling the application                   |
| 5.4.1Flashing the FRDM-KL25Z firmware loader175.4.2Flashing the FlexGUI firmware186Configuring the hardware for startup196.1Operating in Hardwire mode216.2Operating in TBB mode226.2.1Manual TBB configuration226.2.2Generating a TBB script237Controlling the PF8121 using FlexGUI237.1Application environment237.1.1Menu and connection toolbar247.1.2Command log area257.1.3Global system controls257.1.4Status bar277.2Understanding the PF8121 workspace287.2.2PMIC configuration307.2.3Fault monitoring317.2.4LDO regulators327.2.5Switching regulators337.2.6Sequencer tab35                                                                                                    | 5.4     | Updating the PF8121 FlexGUI firmware           |
| 5.4.2Flashing the FlexGUI firmware186Configuring the hardware for startup196.1Operating in Hardwire mode216.2Operating in TBB mode226.2.1Manual TBB configuration226.2.2Generating a TBB script237Controlling the PF8121 using FlexGUI237.1Application environment237.1.1Menu and connection toolbar247.1.2Command log area257.1.3Global system controls257.1.4Status bar277.2Understanding the PF8121 workspace287.2.1Register map287.2.2PMIC configuration307.2.3Fault monitoring317.2.4LDO regulators327.2.5Switching regulators337.2.6Sequencer tab35                                                                                                    | 5.4.1   | Flashing the FRDM-KL25Z firmware loader17      |
| 6Configuring the hardware for startup196.1Operating in Hardwire mode216.2Operating in TBB mode226.2.1Manual TBB configuration226.2.2Generating a TBB script237Controlling the PF8121 using FlexGUI237.1Application environment237.1.1Menu and connection toolbar247.1.2Command log area257.1.3Global system controls257.1.4Status bar277.2Understanding the PF8121 workspace287.2.1Register map287.2.2PMIC configuration307.2.3Fault monitoring317.2.4LDO regulators327.2.5Switching regulators337.2.6Sequencer tab35                                                                                                    | 5.4.2   | Flashing the FlexGUI firmware                  |
| 6.1Operating in Hardwire mode216.2Operating in TBB mode226.2.1Manual TBB configuration226.2.2Generating a TBB script237Controlling the PF8121 using FlexGUI237.1Application environment237.1.1Menu and connection toolbar247.1.2Command log area257.1.3Global system controls257.1.4Status bar277.1.5Device control area277.2Understanding the PF8121 workspace287.2.1Register map287.2.2PMIC configuration307.2.3Fault monitoring317.2.4LDO regulators327.2.5Switching regulators337.2.6Sequencer tab35                                                                                                    | 6       | Configuring the hardware for startup19         |
| 6.2Operating in TBB mode226.2.1Manual TBB configuration226.2.2Generating a TBB script237Controlling the PF8121 using FlexGUI237.1Application environment237.1.1Menu and connection toolbar247.1.2Command log area257.1.3Global system controls257.1.4Status bar277.1.5Device control area277.2Understanding the PF8121 workspace287.2.1Register map287.2.2PMIC configuration307.2.3Fault monitoring317.2.4LDO regulators327.2.5Switching regulators337.2.6Sequencer tab35                                                                                                    | 6.1     | Operating in Hardwire mode                     |
| 6.2.1Manual TBB configuration226.2.2Generating a TBB script237Controlling the PF8121 using FlexGUI237.1Application environment237.1.1Menu and connection toolbar247.1.2Command log area257.1.3Global system controls257.1.4Status bar277.1.5Device control area277.2Understanding the PF8121 workspace287.2.1Register map287.2.2PMIC configuration307.2.3Fault monitoring317.2.4LDO regulators327.2.5Switching regulators337.2.6Sequencer tab35                                                                                                    | 6.2     | Operating in TBB mode22                        |
| 6.2.2Generating a TBB script237Controlling the PF8121 using FlexGUI237.1Application environment237.1.1Menu and connection toolbar247.1.2Command log area257.1.3Global system controls257.1.4Status bar277.1.5Device control area277.2Understanding the PF8121 workspace287.2.1Register map287.2.2PMIC configuration307.2.3Fault monitoring317.2.4LDO regulators327.2.5Switching regulators337.2.6Sequencer tab35                                                                                                    | 6.2.1   | Manual TBB configuration                       |
| 7Controlling the PF8121 using FlexGUI237.1Application environment237.1.1Menu and connection toolbar247.1.2Command log area257.1.3Global system controls257.1.4Status bar277.1.5Device control area277.2Understanding the PF8121 workspace287.2.1Register map287.2.2PMIC configuration307.2.3Fault monitoring317.2.4LDO regulators327.2.5Switching regulators337.2.6Sequencer tab35                                                                                                    | 6.2.2   | Generating a TBB script23                      |
| 7.1Application environment237.1.1Menu and connection toolbar247.1.2Command log area257.1.3Global system controls257.1.4Status bar277.1.5Device control area277.2Understanding the PF8121 workspace287.2.1Register map287.2.2PMIC configuration307.2.3Fault monitoring317.2.4LDO regulators327.2.5Switching regulators337.2.6Sequencer tab35                                                                                                    | 7       | Controlling the PF8121 using FlexGUI           |
| 7.1.1       Menu and connection toolbar       24         7.1.2       Command log area       25         7.1.3       Global system controls       25         7.1.4       Status bar       27         7.1.5       Device control area       27         7.2       Understanding the PF8121 workspace       28         7.2.1       Register map       28         7.2.2       PMIC configuration       30         7.2.3       Fault monitoring       31         7.2.4       LDO regulators       32         7.2.5       Switching regulators       33         7.2.6       Sequencer tab       35                                                                                                    | 7.1     | Application environment                        |
| 7.1.2       Command log area       25         7.1.3       Global system controls       25         7.1.4       Status bar       27         7.1.5       Device control area       27         7.2       Understanding the PF8121 workspace       28         7.2.1       Register map       28         7.2.2       PMIC configuration       30         7.2.3       Fault monitoring       31         7.2.4       LDO regulators       32         7.2.5       Switching regulators       33         7.2.6       Sequencer tab       35                                                                                                    | 7.1.1   | Menu and connection toolbar                    |
| 7.1.3       Global system controls       25         7.1.4       Status bar       27         7.1.5       Device control area       27         7.2       Understanding the PF8121 workspace       28         7.2.1       Register map       28         7.2.2       PMIC configuration       30         7.2.3       Fault monitoring       31         7.2.4       LDO regulators       32         7.2.5       Switching regulators       33         7.2.6       Sequencer tab       35                                                                                                    | 7.1.2   | Command log area25                             |
| 7.1.4       Status bar       27         7.1.5       Device control area       27         7.2       Understanding the PF8121 workspace       28         7.2.1       Register map       28         7.2.2       PMIC configuration       30         7.2.3       Fault monitoring       31         7.2.4       LDO regulators       32         7.2.5       Switching regulators       33         7.2.6       Sequencer tab       35                                                                                                    | 7.1.3   | Global system controls25                       |
| 7.1.5Device control area277.2Understanding the PF8121 workspace287.2.1Register map287.2.2PMIC configuration307.2.3Fault monitoring317.2.4LDO regulators327.2.5Switching regulators337.2.6Sequencer tab35                                                                                                    | 7.1.4   | Status bar27                                   |
| 7.2Understanding the PF8121 workspace287.2.1Register map287.2.2PMIC configuration307.2.3Fault monitoring317.2.4LDO regulators327.2.5Switching regulators337.2.6Sequencer tab35                                                                                                    | 7.1.5   | Device control area27                          |
| 7.2.1       Register map       28         7.2.2       PMIC configuration       30         7.2.3       Fault monitoring       31         7.2.4       LDO regulators       32         7.2.5       Switching regulators       33         7.2.6       Sequencer tab       35                                                                                                    | 7.2     | Understanding the PF8121 workspace             |
| 7.2.2PMIC configuration307.2.3Fault monitoring317.2.4LDO regulators327.2.5Switching regulators337.2.6Sequencer tab35                                                                                                    | 7.2.1   | Register map                                   |
| 7.2.3         Fault monitoring                                                                                                    | 7.2.2   | PMIC configuration                             |
| 7.2.4LDO regulators327.2.5Switching regulators337.2.6Sequencer tab35                                                                                                    | 7.2.3   | Fault monitoring31                             |
| 7.2.5Switching regulators337.2.6Sequencer tab35                                                                                                    | 7.2.4   | LDO regulators                                 |
| 7.2.6 Sequencer tab                                                                                                    | 7.2.5   | Switching regulators                           |
|                                                                                                    | 7.2.6   | Sequencer tab                                  |

| 7.2.7 | Interrupt tab                  | 37 |
|-------|--------------------------------|----|
| 7.2.8 | AMUX control                   | 40 |
| 7.3   | Working with the Script editor | 41 |
| 7.3.1 | Script editor environment      | 41 |
| 7.3.2 | Definition of commands         | 43 |
| 7.3.3 | Format of commands             | 44 |
| 8     | References                     |    |
| 9     | Revision history               | 45 |
| 10    | Legal information              |    |

Please be aware that important notices concerning this document and the product(s) described herein, have been included in section 'Legal information'.

#### © NXP B.V. 2019.

#### All rights reserved.

For more information, please visit: http://www.nxp.com For sales office addresses, please send an email to: salesaddresses@nxp.com

Date of release: 22 April 2019 Document identifier: UM11214

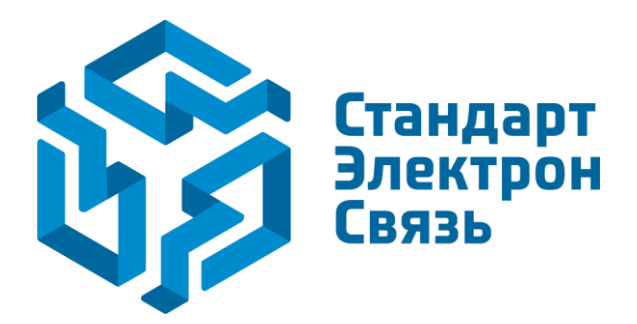

Мы молодая и активно развивающаяся компания в области поставок электронных компонентов. Мы поставляем электронные компоненты отечественного и импортного производства напрямую от производителей и с крупнейших складов мира.

Благодаря сотрудничеству с мировыми поставщиками мы осуществляем комплексные и плановые поставки широчайшего спектра электронных компонентов.

Собственная эффективная логистика и склад в обеспечивает надежную поставку продукции в точно указанные сроки по всей России.

Мы осуществляем техническую поддержку нашим клиентам и предпродажную проверку качества продукции. На все поставляемые продукты мы предоставляем гарантию.

Осуществляем поставки продукции под контролем ВП МО РФ на предприятия военно-промышленного комплекса России, а также работаем в рамках 275 ФЗ с открытием отдельных счетов в уполномоченном банке. Система менеджмента качества компании соответствует требованиям ГОСТ ISO 9001.

Минимальные сроки поставки, гибкие цены, неограниченный ассортимент и индивидуальный подход к клиентам являются основой для выстраивания долгосрочного и эффективного сотрудничества с предприятиями радиоэлектронной промышленности, предприятиями ВПК и научноисследовательскими институтами России.

С нами вы становитесь еще успешнее!

#### Наши контакты:

Телефон: +7 812 627 14 35

Электронная почта: sales@st-electron.ru

Адрес: 198099, Санкт-Петербург, Промышленная ул, дом № 19, литера Н, помещение 100-Н Офис 331